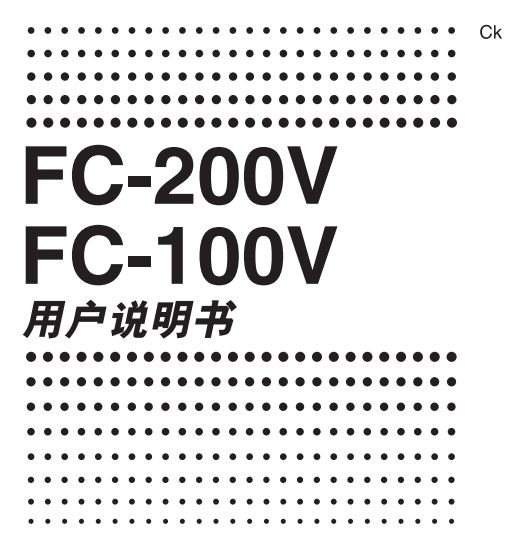

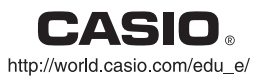

RCA501888-001V01

### 有关本手册

- 此用户指南涉及卡西欧 FC-200V 与 FC-100V 的使用与 操作。除了带"仅限于 FC-200V"指示的情况之外,操 作适用于两种型号。
- 键帽上的标记指示该键输入内容或由其执行的功能。
   例: ①, ②, ①, 一, 
   , ⑤, 等等。
- 按下 , 或是 , 接待 健, 接着按下另一个键,将会执行 该键的第二功能。该键上方的印刷文字标示了该键的第二功能。

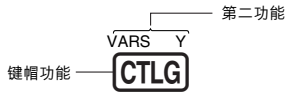

• 第二功能键的不同颜色文字的含义表示如下。

| 如果按键标记<br>文字是这种颜色: | 表示:                                     |
|--------------------|-----------------------------------------|
| 黄色                 | brr□ 键,然后按下此键,即可使用此应用功能。                |
| 红色                 | ▲LPHA<br>按下□□键,然后按下此键,即可<br>输入可用的变量或常数。 |

- 在本手册中、 按键操作显示为 5% FT, 同时, 6 + FT 按键操作显示为 5% FT, 同时, 7 按键操作显示为 147% 。
- 下面给出了一个示例,说明在本用户指南中,如何表示 第二功能的操作。
  - 例: SHIFT (STAT) (S-MENU)

表明通过进行其前面的按键操作(Smr)Smr)可获得 的功能。请注意,这不是您进行实际按键操作的一 部分。

- 下面给出了一个示例,说明在本用户指南中,如何表示
   选取屏幕上菜单选项的按键操作。
  - 例:①(1-VAR)

表示由其前面的数字键操作(1)所选取的菜单选 项。请注意,这不是您进行实际按键操作的一部分。

光标键上标记了四个箭头用于指示方向,如图所示。在指南中,光标键操作由 (④、) (④、) (④ 与 (● 表示。)

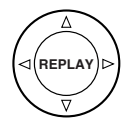

本手册中的一些示例假设计算器设定为一个特定的角度单 位。这通过下述标志进行指示。

Deg : 度数

Rad : 弧度

- 本指南中的显示与图标(例如:按键标记)仅用于图示目的,与其实际表示的选项可能会有些不同。
- 本手册的内容可能随时变化, 恕不另行通知。
- 在任何情况下,卡西欧计算机株式会社对于任何人因购 买或使用本产品与其附带产品而引起的特别的、并行 的、附带的或间接的损失不承担任何责任。此外,卡西 欧计算机株式会社对于因任何一方由于使用本产品与附 带产品而引起的任何素赔概不负责。

## 计算器的初始化

当您想要初始化计算器时,请执行下述步骤,计算模式与 设置会返回至其初始默认设置。请注意,此项操作也会清 除当前计算器存储器内的所有数据。

- 1. ON SHIFT 9 (CLR)
- 2. "All:EXE" ( 🗨 🌰 ) , 然后 📧 。
- 3. EXE (Yes)
- 4. AC
- 若要取消初始化,只需按下题(Cancel),而不要按下 匪(Yes)。

| 设置:        | 初始化如下:                 |
|------------|------------------------|
| 计算模式       | COMP                   |
| 设置:        | 初始化如下:                 |
| Payment    | End                    |
| Date Mode  | 365                    |
| dn         | CI                     |
| Periods/Y  | Annual (仅限于 FC-200V)   |
| Bond Date  | Date (仅限于 FC-200V)     |
| Date Input | MDY                    |
| PRF/Ratio  | PRF (仅限于 FC-200V)      |
| B-Even     | Quantity (仅限于 FC-200V) |
| Digit Sep. | Off                    |
| Angle      | Deg                    |
| 显示数字       | Norm1                  |
| STAT       | Off                    |
|            |                        |

- 有关存储器信息,请参阅页面Ck-35上的"使用计算器存储器"。
- 有关快捷键设定的信息,请参阅页面Ck-94上的"快捷 方式"。

## 安全注意事项

使用计算器之前,请务必阅读下述安全注意事项。请将本 手册存放于近处,以供今后参考使用。

# 

此符号表示如果忽略含有此符号的相关信息,可能会造 成人身伤害或物质损坏。

### 电池

- 从计算器取出电池之后,应将其放置于安全位置,避 免小孩用手触摸以及意外吞食。
- 电池应放置于小孩够不到的地方。如果电池被意外吞 食,应立即与医生联系。
- 切勿为电池充电、尝试拆开电池或使电池短路。切勿 将电池直接受热或焚烧。
- 不正确使用电池可能引起电池泄漏并损坏附近物品, 并且可能引起火灾以及人身伤害。
  - 当您将电池装入计算器时,应始终确保电池的正极
     ① 和负极 方向正确。
  - 若您打算长时间不使用计算器,请取出电池。
  - 仅使用本手册内此型号计算器指定类型的电池。

### 废计算器处理

切勿焚烧计算器。否则会使计算器某些元件突然激射,可能会导致火灾或人身伤害。

### 操作注意事项

- 首次使用计算器之前,务必先按下 🕅 键。
- 即使计算器可正常操作,也应至少每隔三年(FC-200V) 或两年(FC-100V)更换一次电池。
   电量耗尽的电池可能会发生泄漏,造成计算器损坏或故 隨。切勿将电量耗尽的电池留在计算器内。
- 计算器随附的电池,在装运与存放期间可能会出现轻微的放电。因此,电池寿命可能比正常预计的要短,需要提前更换。
- 电力不足可能会使存储器内容损坏或完全丢失。应始终 保存所有重要数据的书面记录。
- 应避免在易于受到极高或极低温度的地区使用或存放计 算器。
   很低的温度可能引起显示反应缓慢、显示完全故障以及

很低的温度可能与起业小反应缓慢、业小元主政牌队及 缩短电池寿命。此外,应避免计算器受到太阳光直射、 靠近窗户放置、靠近加热器或暴露在任何高温的地方。 受热会使计算器机壳褪色或变形并损坏内部电路。

应避免在易于受到大量湿气与灰尘影响的地方使用与存放计算器。

切勿将计算器放置在可能被水溅到的地方或是暴露于高 湿度或高灰尘的环境中,这样会损坏内部电路。

- 切勿跌落计算器或以其它方式使其受到强力冲击。
- 切勿扭曲或弯曲计算器。
   请不要将计算器放入您的裤袋或其它紧身服内,这样可能会使计算器扭曲或弯曲。
- 切勿拆开计算器。

• 切勿用原珠笔或其它尖锐物体按压计算器的按键。

#### • 使用柔软的干布清洁计算器的外部。

如果计算器很脏,请用沾有弱性水溶液与温和的中性家 用清洁剂的布擦净。在擦拭计算器之前,应先将布中过 多的水分拧出。切勿使用稀释剂、苯或其它挥发性溶液 来清洁计算器。这样会擦掉印刷标记并会损坏计算器外 壳。

# 目录

| 有关本手册              | 1  |
|--------------------|----|
| 计算器的初始化            | 3  |
| 安全注意事项             | 4  |
| 操作注意事项             | 5  |
| 使用计算器之前            | 10 |
| ■ 取下保护壳            | 10 |
| ■ 接通或关闭电源          | 10 |
| ■ 调整显示对比度          | 10 |
| ■ 有关显示屏            | 11 |
| ■ 显示屏指示符           | 11 |
| 计算模式和计算器设定         | 13 |
| ■ 计算模式             | 13 |
| ■ 使用设置屏幕           | 13 |
| 输入表达式和数值           | 23 |
| ■ 使用标准格式输入计算表达式    | 23 |
| ■ 更正一个表达式          | 25 |
| ■ 显示发生错误之处         | 27 |
| 基本计算               | 28 |
| ■ 算术计算             | 28 |
| ■ 百分比计算            | 29 |
| 在计算中使用多语句表达式       | 32 |
| 使用计算历史存储器与重现       | 33 |
| 使用计算器存储器           | 35 |
| ■ 答案存储器 (Ans)      | 35 |
| ■ 独立存储器 (M)        | 37 |
| ■ 变量 (A、B、C、D、X、Y) | 38 |
| ■ 金融计算变量 (VARS)    | 40 |
| ■ 清除存储器内容          | 41 |

| 金融                   | 由计算                                                                                                    | 42                                                                                                    |
|----------------------|----------------------------------------------------------------------------------------------------|----------------------------------------------------------------------------------------------------|
|                      | 单利计算模式                                                                                                    | 42                                                                                                    |
|                      | 复利计算模式                                                                                                    | 44                                                                                                    |
|                      | 现金流量模式                                                                                                    | 50                                                                                                    |
|                      | 年限摊销模式                                                                                                    | 55                                                                                                    |
|                      | 转换模式                                                                                                    | 59                                                                                                    |
|                      | 成本/售价/毛利计算模式                                                                                                    | 61                                                                                                    |
|                      | 天计算模式                                                                                                    | 64                                                                                                    |
|                      | 折旧模式(仅限于FC-200V)                                                                                                    | 66                                                                                                    |
|                      | 债券模式(仅限于FC-200V)                                                                                                    | 71                                                                                                    |
|                      | 损益分析模式(仅限于FC-200V)                                                                                                    | 78                                                                                                    |
|                      | BEV子模式(损益分析模式1)                                                                                                    | 78                                                                                                    |
|                      | 安全边际子模式(损益分析模式2)                                                                                                    | 82                                                                                                    |
|                      | 经营杠杆系数子模式(损益分析模式3)                                                                                                    | 84                                                                                                    |
|                      | 财务杠杆系数子模式(损益分析模式4)                                                                                                    | 86                                                                                                    |
|                      | 复合杠杆系数子模式(损益分析模式5)                                                                                                    | 88                                                                                                    |
|                      | 数量转换子模式(损益分析模式6)                                                                                                    | 90                                                                                                    |
|                      |                                                                                                    |                                                                                                    |
| 快摂                   | 퉡方式                                                                                                    | 94                                                                                                    |
| 快摂                   | <b>퇕方式</b><br>定制快捷键                                                                                                    | <b>94</b><br>94                                                                                                    |
| ●目                   | <b>赴方式</b><br>定制快捷键<br>函数快捷键                                                                                                    | <b>94</b><br>94<br>96                                                                                                    |
| 快掛■■函数               | <b>赴方式</b><br>定制快捷键<br>函数快捷键                                                                                                    | 94<br>94<br>96<br>98                                                                                                    |
| 快■■函■                | <b>を方式</b><br>定制快捷键<br>函数快捷键<br><b>女计算</b><br>周周寒(m)和自然对数基数。                                                                                                    | 94<br>96<br>98<br>98                                                                                                    |
| 快■■函■■               | <b>唐方式</b><br>定制快捷键<br>函数快捷键<br><b>女计算</b>                                                                                                    | 94<br>96<br>98<br>98                                                                                                    |
| 快■■ 函■■■             | <b>b方式</b><br>定制快捷键                                                                                                    | 94<br>96<br>98<br>98<br>98                                                                                                    |
| 快■■函■■■              | <b>b方式</b>                                                                                                    | 94<br>96<br>98<br>98<br>98<br>99<br>99                                                                                                    |
| 快■■函■■■■■            | <b>を方式</b> 定制快捷键         函数快捷键 <b>文计算</b> 圆周率(元)和自然对数基数 e         三角函数和反三角函数         双曲和反双曲函数         将输入值转换为计算器默认角度单位         指数函数和对数函数                                                                                                    | 94<br>96<br>98<br>98<br>98<br>99<br>99                                                                                                    |
| 快■■函■■■■■■           | <b>を方式</b> 定制快捷键         函数快捷键 <b>放计算</b> 圆周率(n)和自然对数基数 e         三角函数和反三角函数         双曲和反双曲函数         将输入值转换为计算器默认角度单位         指数函数和对数函数         雪函数和复展式函数                                                                                                    | 94<br>96<br>98<br>98<br>98<br>99<br>99<br>99                                                                                                    |
| 快■■函■■■■■■■          | <b>下方式</b> 定制快捷键         函数快捷键 <b>放计算</b> 圆周率(n)和自然对数基数 e         三角函数和反三角函数         双曲和反双曲函数         将输入值转换为计算器默认角度单位         指数函数和对数函数         幂函数和幂根式函数         1         百角-极少标转换                                                                                                    | <ul> <li>94</li> <li>94</li> <li>96</li> <li>98</li> <li>98</li> <li>99</li> <li>99</li> <li>100</li> <li>101</li> <li>103</li> </ul>                                                    |
| 快■■函■■■■■■■■         | <b>下方式</b> 定制快捷键         函数快捷键         数(力算)         国周率(n)和自然对数基数 e         三角函数和反三角函数         双曲和反双曲函数         将输入值转换为计算器默认角度单位         指数函数和对数函数         幂函数和幂根式函数         直角-极坐标转换         其它函数                                                                                                    | 94<br>96<br>98<br>98<br>98<br>99<br>99<br>100<br>101<br>103<br>104                                                                                                    |
| 快   函                | <b>下方式</b> 定制快捷键         函数快捷键         数快捷键 <b>(加)</b> 和自然对数基数 e         三角函数和反三角函数         双曲和反双曲函数         将输入值转换为计算器默认角度单位         指数函数和对数函数         軍函数和幕根式函数         直角-极坐标转换         其它函数                                                                                                    | 94<br>96<br>98<br>98<br>99<br>99<br>99<br>100<br>101<br>103<br>104                                                                                                    |
| 快   函             统  | <b>下方式</b> 定制快捷键         函数快捷键         数大计算         圆周率(元)和自然对数基数 e         三角函数和反三角函数         双曲和反双曲函数         将输入值转换为计算器默认角度单位         指数函数和对数函数         富函数和菜根式函数         直角-极坐标转换         其它函数         +计算         (方法社質# 50)                                                                                                    | <ul> <li>94</li> <li>94</li> <li>96</li> <li>98</li> <li>98</li> <li>99</li> <li>90</li> <li>101</li> <li>103</li> <li>104</li> <li>08</li> </ul>                                        |
| 快   函              统 | <b>下方式</b> 定制快捷键         函数快捷键         数快捷键 <b>幼竹算</b> 圆周率(n)和自然对数基数 e         三角函数和反三角函数         双曲和反双曲函数         将输入值转换为计算器默认角度单位         指数函数和承根式函数         盲角-极坐标转换         其它函数         *         *         *         *         *         *         *         *         *         *         *         *         *         *         *         *         *         *         *         *         *         *         *         *         *         *         *         *         *         *         *         *         *         *         *         *         *         *         *         *         *         * <t< td=""><td><ul> <li>94</li> <li>94</li> <li>96</li> <li>98</li> <li>98</li> <li>99</li> <li>90</li> <li>101</li> <li>103</li> <li>104</li> <li>08</li> <li>108</li> </ul></td></t<> | <ul> <li>94</li> <li>94</li> <li>96</li> <li>98</li> <li>98</li> <li>99</li> <li>90</li> <li>101</li> <li>103</li> <li>104</li> <li>08</li> <li>108</li> </ul>                           |
| 快  函            统  ■ | <b>下方式</b> 定制快捷键         函数快捷键         数计算         圆周率(n)和自然对数基数 e         三角函数和反三角函数         双曲和反双曲函数         将输入值转换为计算器默认角度单位         指数函数和幂根式函数         幂函数和幂根式函数         百角-极坐标转换         其它函数         *         竹算         % 计计算关别         *         和入球样数据         OTATILE E                                                                                                    | <ul> <li>94</li> <li>94</li> <li>96</li> <li>98</li> <li>98</li> <li>99</li> <li>99</li> <li>100</li> <li>101</li> <li>103</li> <li>104</li> <li>08</li> <li>108</li> <li>108</li> </ul> |
| 快  函             统   | <b>下方式</b> 定制快捷键         函数快捷键         数计算         圆周率(n)和自然对数基数 e         三角函数和反三角函数         双曲和反双曲函数         将输入值转换为计算器默认角度单位         指数函数和幂根式函数         幂函数和幂根式函数         直角-极坐标转换         其它函数         *         输入采样数据         STAT计算屏幕                                                                                                    | <ul> <li>94</li> <li>94</li> <li>96</li> <li>98</li> <li>98</li> <li>99</li> <li>90</li> <li>101</li> <li>103</li> <li>104</li> <li>08</li> <li>108</li> <li>111</li> </ul>              |

#### Ck-8

| 技术信息            | 134 |
|-----------------|-----|
| ■ 计算优先级         | 134 |
| ■ 堆栈的限制         | 136 |
| ■ 计算范围、数字位数和精确度 | 137 |
| ■ 特殊金融计算错误信息    | 139 |
| ■ 错误信息          | 140 |
| ■ 在假定计算器发生故障之前  | 142 |
| 参考              | 143 |
| ■ 电力要求和电池更换     | 143 |
| 规格              | 146 |

# 使用计算器之前

### ■ 取下保护壳

使用计算器之前,向下滑动并取下保护壳,然后将其固定 到计算器的背面,如下图所示。

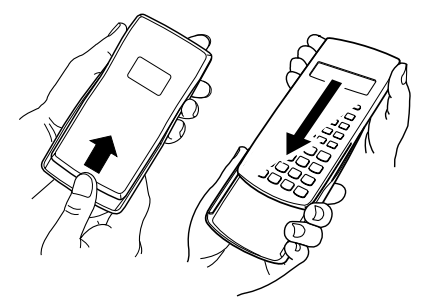

### ■ 接通或关闭电源

- 按下 (N) 接通计算器电源。
- 按下 SHIFT AC (OFF) 关闭计算器电源。

### ■ 调整显示对比度

1. 按下 (SETUP)。

2. 使用 🕤 选择 "CONTRAST:EXE", 然后按下 📧。

该操作会显示对比度调整屏幕。使用 ④ 与 € 调整显示对 比度。看到您所想要的设定之后,按下 。

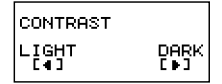

#### 重要!

如果调整显示屏对比度并未改善显示的可读性,则很有可能是电力不足。请更换电池。

### ■ 有关显示屏

您的计算器拥有 31 点 × 96 点的 LCD 画面。

例:

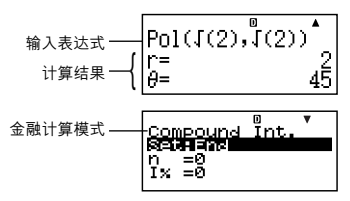

### ■ 显示屏指示符

| 显示举例: | STAT D                                                         |                                                                                  |  |
|-------|----------------------------------------------------------------|----------------------------------------------------------------------------------|--|
| 指示符   | 表示                                                             | 页面                                                                               |  |
| S     | 通过按下 [smp] 键,键盘已被转换。<br>当您按下任一键时,所有键盘会解除<br>转换,此指示符消失。         | 推盘已被转换。<br>所有键盘会解除<br>立<br>立<br>立<br>立<br>式<br>立<br>式<br>子母输入<br>建时,会退出字<br>符消失。 |  |
| А     | 通过按下 (UPM)键,已进入字母输入<br>模式。当您按下任一键时,会退出字<br>母输入模式,此指示符消失。       |                                                                                  |  |
| м     | 有一个存贮在独立存储器内的数值。                                               | Ck-37                                                                            |  |
| STO   | 计算器正在等待输入一个变量名称,<br>以便为此变量指定一个数值。您按下<br>SMFT FMC (STO)后,出现此指示符 | Ck-37                                                                            |  |
| RCL   | 计算器正在等待输入一个变量名称,<br>以便检索此变量的数值。在您按下<br>配 之后,出现此指示符。            | Ck-94                                                                            |  |
| STAT  | 计算器处于 STAT 模式。                                                 | Ck-108                                                                           |  |
| 360   | 一年内的 360 天。                                                    | - Ck-15                                                                          |  |
| SI    | 单(个别)月利息计算中的单利计算。                                              |                                                                                  |  |

| 指示符  | 表示                                                                                        | 页面    |
|------|-------------------------------------------------------------------------------------------|-------|
| DMY  | 日期格式中的天、月、年 (DMY)                                                                         |       |
| D    | 默认角度单位为度数。                                                                                |       |
| R    | 默认角度单位为弧度。                                                                                | Ck 15 |
| G    | G         默认角度单位为百分度。           IX         固定位数的小数位数有效。           CI         固定位数的有效数字有效。 |       |
| FIX  |                                                                                           |       |
| SCI  |                                                                                           |       |
| ▼▲   | 可提供并重现计算历史存储数据 <sup>,</sup> 或<br>▼▲ 在现有屏幕之上或之下还有更多的数<br>据。                                |       |
| Disp | 显示屏当前显示多语句表达式计算的<br>中间结果。                                                                 | Ck-32 |

重要!

 对于非常复杂的计算,或是需要长时间执行的其它种类 计算,当计算在内部执行计算的同时,在屏幕上可能只 会显示上述指示符(没有任何数值)。

# 计算模式和计算器设定

### ■ 计算模式

| 当您想要执行此类型操作时                 | 按此键    | 页面             |
|------------------------------|--------|----------------|
| 单利计算                         | (SMPL) | Ck-42          |
| 复利计算                         | CMPD   | Ck-44          |
| 现金流量计算                       | CASH   | Ck-50          |
| 年限摊销计算                       | (AMRT) | Ck-55          |
| 普通计算与函数计算                    | COMP   | Ck-28<br>Ck-98 |
| 统计和回归计算                      | (STAT) | Ck-108         |
| 利率转换计算                       | CNVR   | Ck-59          |
| 成本、售价或毛利计算                   | COST   | Ck-61          |
| 天数计算                         | DAYS   | Ck-64          |
| 折旧计算(仅限于FC-200V)             | DEPR   | Ck-66          |
| 购买价格与年产量的计算<br>(仅限于 FC-200V) | BOND   | Ck-71          |
| 损益分析<br>(仅限于 FC-200V)        | (BEVN) | Ck-78          |

### ■ 使用设置屏幕

设置屏幕使您能够配置用于计算的各种条件与屏幕设定。 您也可以使用设置屏幕来调节显示对比度。

### ▶ 显示设置屏幕

有两种不同的方法可显示设置屏幕。

- 按下 [SETUP] 键。
- 选择在您进入某些模式时出现在菜单屏幕上的"Set:" 项。

下面是您使用上述操作进入与 使用设置屏幕所需要执行的步 骤。

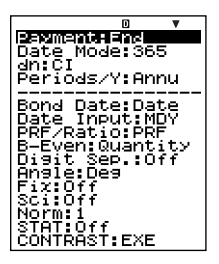

FC-200V

重要!

本手册中出现的所有示例步骤使用 (SETUP) 键步骤显示设置 屏幕。

#### 使用 [SETUP] 键显示设置屏幕

1. 按下 (SETUP) 键。

这会显示一个设置选项菜单。

- 有关一列完整的菜单项,请参阅页面Ck-15上的"设置屏幕的设定"。
- 使用 (○) 受选择您想要改变的设置选项,然后按下 (EII)。
   该操作会显示一个配置您所选取的设置选项设定的屏幕。
- 配置您想要的设定。
  - 您可以使用光标选择一个设定,然后按下 EEI,或您 可以输入与您想要选择的设定相对应的数字。
  - 有关配置每一个设定的信息,请参阅页面Ck-16上的
     "配置设定"。

#### 选取模式菜单上的"Set:",显示设置屏幕

重要!

下述步骤仅在您进入一种模式时在菜单上最初出现"Set:" 选项时才有可能。在所有模式下均不可用。

#### Ck-14

- 在您最初进入一种模式时出现的菜单上,使用 ④ ●选 取 "Set:",然后按下 (द)。
  - 这样会出现一种仅适用于当前模式设定的设置屏幕。
     设置屏幕的内容取决于您当前处于何种模式。
- 使用 (④) (●) 选取您想要改变设定的设置选项。您也可以 通过输入适用的编号选取一种设置选项。
  - 有关配置每一种设定的信息,请参阅下述"设置屏幕 的设定"。

### 🚺 设置屏幕的设定

| 编号         | 设置屏幕<br>选项 | 描述           | 页面    |
|------------|------------|--------------|-------|
| 1          | Payment    | 付款日期(期始/期末)  | Ck-16 |
| 2          | Date Mode  | 一年中的天数       | Ck-16 |
| 3          | dn         | 单期利的计算       | Ck-16 |
| 4          | Periods/Y  | 每年付款期数       | Ck-17 |
| 5          | Bond Date  | 息票支付规范的日期或数目 | Ck-17 |
| 6          | Date Input | 日期格式         | Ck-17 |
| $\bigcirc$ | PRF/Ratio  | 利润或利润率规范     | Ck-18 |
| 8          | B-Even     | 销售数量或销售金额规范  | Ck-18 |
| 9          | Digit Sep. | 3位分隔符        | Ck-19 |
| 10         | Angle      | 角度单位         | Ck-19 |
| 1          | Fix        | 小数位数         | Ck-20 |
| 12         | Sci        | 有效数字数        | Ck-20 |
| 13         | Norm       | 指数格式的数值范围    | Ck-21 |
| 14         | STAT       | 统计显示         | Ck-21 |
| 15         | CONTRAST   | 对比度调节        | Ck-22 |

### 🚺 配置设定

- Payment:复利计算 (CMPD) 模式、年限摊销 (AMRT) 模式
- 此设定规定付款日期。

| 1:Begin | 期始 |
|---------|----|
| 2:End   | 期末 |

1. 使用 ▲ ❤ 选取 "Payment<sup>",</sup>然后按下 ເஊ。

| Daymont        | ۵ | • |
|----------------|---|---|
| <b>HARESHA</b> |   |   |
| 2:End          |   |   |
|                |   |   |

按下① (1:Begin)或② (2:End),选取您想要的设定。
 您也可以使用④ ⑦选取一种设定,然后按下 図。

② Date Mode:单利计算 (SMPL)模式、天数计算 (DAYS) 模式、债券 (BOND)模式 (仅限于FC-200V)

此设定规定一年中的天数。 1:360 360 天 2:365 365 天

 使用 ▲ ● 选择 "Date Mode",然后按下 跳。

| 1                       | 0 🔻 |  |
|-------------------------|-----|--|
| Date Mode               |     |  |
| 0000010101<br>2 4 2 6 5 |     |  |
| 2:305                   |     |  |
|                         |     |  |

2. 按下 ① (1:360) 或 ② (2:365),选取您想要的设定。
 您也可以使用 ④ ③ 选取一种设定,然后按下 踁。

③ dn:复利计算 (CMPD) 模式

此设定规定单(个别)月利息计算为单利计算还是复利计 算。

- 1:Cl
   复利计算

   2:Sl
   单利计算
- 使用▲ ●选择 "dn",然后 按下 ∞。

| dn           | D | ۳ |
|--------------|---|---|
| 1401<br>2:81 |   |   |
|              |   |   |

2. 按下1 (1:CI)或2 (2:SI),选取您想要的设定。

• 您也可以使用 (④) (●) 选取一种设定, 然后按下 💷。

④ Periods/Y:债券 (BOND)模式 (仅限于FC-200V)

此设定规定一年一次 (Annual) 或一年两次 (Semi-Annual) 息 票支付。

1:Annual 每年一次息票支付

2:Semi 每六个月一次息票支付

 使用 ④ ● 选取 "Periods/ Y",然后按下 Ⅲ。

П 'ear

按下① (1:Annual)或② (2:Semi),选取您想要的设定。

• 您也可以使用 ④ ⑤ 选取一种设定,然后按下 📧。

⑤ Bond Date:债券 (BOND) 模式 (仅限于FC-200V)

此设定规定使用日期 (Date) 或付款数 (Term) 作为债券计算 期。

> 1:Date 日期 2:Term 付款数

 使用▲ ● 选取 "Bond Date",然后按下 Ⅲ。

| 0         | VA |
|-----------|----|
| Bond Date |    |
| 1:Date    |    |
| 2:Term    |    |
|           |    |
|           |    |

按下① (1:Date) 或② (2:Term),选取您想要的设定。
 您也可以使用 ④ ⑦ 选取一种设定,然后按下 ()

⑥ Date Input: 天数计算 (DAYS) 模式、债券 (BOND) 模式 (仅限于FC-200V)

此设定规定以月、日、年 (MDY) 还是日、月、年 (DMY) 作为日期格式。

 1:MDY
 月、日、年
 06012006 (2006年6月1日)

 2:DMY
 日、月、年
 01062006 (2006年6月1日)

1. 使用 ▲ ● 选取 "Date Input",然后按下 座。

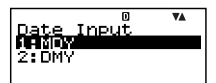

2. 按下 (1:MDY) 或 (2:DMY),选取您想要的设定。
 您也可以使用 (④) (⑦) 选取一种设定,然后按下 ()

 ⑦ PRF/Ratio: 损益分析 (BEVN) 模式的损益分析点计算 (BEV) 子模式 (仅限于FC-200V)

此设定规定在损益分析点计算中,是使用利润 (PRF) 还是 利润率 (r%)。

| 1:PRF         | 利润  |
|---------------|-----|
| 2: <i>r</i> % | 利润率 |

 使用④ ⑤选取 "PRF/ Ratio",然后按下 [5]。

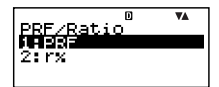

2. 按下 (1) (1:PRF) 或 (2) (2:r%),选取您想要的设定。
 您也可以使用 (④) (④) 选取一种设定,然后按下 () 题。

 ⑧ B-Even: 损益分析 (BEVN) 模式的损益分析点 计算 (BEV) 子模式 (仅限于FC-200V)

此设定规定在损益分析点计算中,是使用销售量 (Quantity) 还是销售额 (Sales)。

1:Quantity 销售量 2:Sales 销售额

 使用▲ ●选取 "B-Even",然后按下 ∞。

| R_Euon  | ۵  | VA. |
|---------|----|-----|
|         | tγ |     |
| 2.38165 |    |     |

- 按下① (1:Quantity)或② (2:Sales),选取您想要的设定。
  - 您也可以使用 (④) (●) 选取一种设定, 然后按下 🕮。

### ⑨ Digit Sep.:除了 STAT 模式与 COMP 模式之外的所有 模式

此设定规定了应该使用哪些类型的3位数分隔。注意,在 您用 ⑫Sci 规定了有效位数之后,3位数分隔符不显示。

 1:Superscript
 上标逗号 123'456

 2:Subscript
 下标逗号 123,456

 3:Off
 分隔符关闭 123456

 使用 ▲ ● 选取 "Digit Sep.",然后按下 Ⅲ。

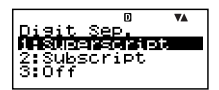

- 按下① (1:Superscript)、② (2:Subscript)或③ (3: Off),选取您想要的设定。
  - 您也可以使用 (④) (●) 选取一种设定,然后按下 🖽。

10 Angle:所有模式

此设定规定了三角函数中使用的角度单位。

- 90° = <sup>π</sup>/<sub>2</sub> 弧度 = 100 百分度 1:Deg 度数 2:Rad 弧度 3:Gra 百分度
- 使用④ ●选取 "Angle", 然后按下 EE。

|       | D | VA |
|-------|---|----|
| Angle |   |    |
| 1:Des |   |    |
| 2:Rad |   |    |
| 3:Gra |   |    |
|       |   |    |

- 2. 按下① (1:Deg), ② (2:Rad)或③ (3:Gra),选取您想 要的设定。
  - 您也可以使用 ④ ⑤ 选取一种设定,然后按下 区。

Fix:所有模式

此设定规定了小数点右侧固定的位数。计算结果在显示之 前,四舍五入至规定位数。

- 改变此设定,可自动取消为⑫ Sci 与⑬ Norm之前所作出的任何先前的设定。
- 在0(四舍五入,然后去除小数部分)至9(九位小数)的范 围内输入一个数值,可指定小数位数。
- 1. 使用 ④ ⑦ 选取 "Fix",然后 按下 เ 20~9? ▼▲
- 2. 输入0至9之间的一个数值,可指定小数位数。

例:100÷7=14.286(Fix 3) = 14.29 (Fix 2)

12 Sci:所有模式

此设定可指定有效数字。计算结果可在显示之前,四舍五 入至规定位数。

- 改变此设定,可自动取消为⑪ Fix 与⑬ Norm 所作出的 任何先前的设定。
- 您可以在1位有效数字(通过输入1)至10位有效数字(通 过输入0)之间指定位数。
- 使用▲ ●选取 "Sci",然后 按下 EE。

Sci 0∿9? <sup>0</sup> 🚺

2. 输入0至9之间的一个数值,可指定有效数字。

例:  $10 \div 7 = 1.4286 \times 10^0$  (Sci 5) =  $1.429 \times 10^0$  (Sci 4) (3) Norm:所有模式

此设定规定了数值显示切换至指数格式时确定的范围。

改变此设定,可自动取消对⑪ Fix 与⑫ Sci 所作出的任何先前的设定。

Norm1:  $10^{-2} > |x|, |x| \ge 10^{10}$ Norm2:  $10^{-9} > |x|, |x| \ge 10^{10}$ 例:  $1 \div 200 = 5 \times 10^{-3}$  (Norm1) = 0.005 (Norm2)

 使用▲ ●选取 "Norm", 然后按下 ∞。

Norm 1~2?

2. 按下1 (Norm1)或2 (Norm2)。

(4) STAT:统计(STAT)模式,现金流量(CASH)模式

此设定控制频率(FREQ)栏是否包括在STAT模式数据编辑 器 (DataEditor)内。

 现金流量(CASH)模式使用与STAT模式相同的数据编 辑器(DataEditor)。接通频率栏显示屏减少可用于投 资评估的最大数据选项数。

1:On 频率 (FREQ) 栏显示接通 2:Off 频率 (FREQ) 栏显示关闭

 使用 ● ● 选取 "STAT", 然后按下 Ⅲ。

| зтат          | D | <b>₩</b> ▲ |
|---------------|---|------------|
| 140n<br>2:0ff |   |            |
|               |   |            |

2. 按下1 (1:On)或2 (2:Off),选取您想要的设定。

• 您也可以使用 (④) (●) 选取一种设定, 然后按下 💷。

#### 重要!

 此操作可清除数据编辑器 (DataEditor)数据。注意,即 使您选取与当前FREQ栏显示状态相对应的设定,数据 也会被清除。例如,在FREQ 栏显示当前接通时选取 "On",将清除数据编辑器 (DataEditor)数据。 15 CONTRAST:所有模式

当您想要调节屏幕对比度以及使显示数字颜色变浅或变深 时,应选取此设定。

- 1. 使用 ④ 选取 "CONTRAST",然后按下 醒。
- 使用 (本) 与 (一),调节显示对比度。
- 3. 按下 ESC 。

#### 注意

• 在设定屏幕上,不能使用屏幕右上侧显示的光标标记。

### ▲ 初始化设置屏幕设定

- 1. ON SHIFT 9 (CLR)
- 2. "Setup:EXE" (④ 🕤)<sup>,</sup>然后 📧。
- 3. EXE (Yes)
- 4. AC
- 若要取消初始化,只需按下 (2000),而不要按下 (2000)
   (Yes)。
- 在您初始化设置屏幕设定之后,计算器将自动进入 COMP模式。

## 输入表达式和数值

### ■ 使用标准格式输入计算表达式

您可以在计算器中输入计算表达式,就像将其写在纸上一 样。然后只需按下 [22] 键执行该表达式。计算器会自动判 断加、减、乘、除、函数与括号的计算优先顺序。

例:2(5+4)-2×(-3)=

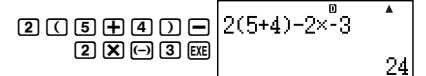

### 🚺 输入带括号的函数

当您输入下述任何函数,它会自动加入一左括号 (()。接 着,您需要输入自变量与右括号 ())。

sin(, cos(, tan(, sin<sup>-1</sup>(, cos<sup>-1</sup>(, tan<sup>-1</sup>(, sinh(, cosh(, tanh(, sinh<sup>-1</sup>(, cosh<sup>-1</sup>(, tanh<sup>-1</sup>(, log(, ln(,  $e^{\Lambda}$ (, 10^{\Lambda},  $\sqrt{-1}$ (,  ${}^{3}\sqrt{-1}$ (,  ${}^{3}\sqrt{-1}$ (, Abs(, Pol(, Rec(, Rnd(

**例:**sin 30 =

### Deg

1. CTLG

2. "sin(" (▲ 文),然后 🗷。

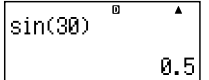

3. **3** O ) EXE

• 也可以使用直接键操作输入一些常用函数。

例:sin 30 =

- 1. SHFT 1 (sin)
- 2. **3 0** ) EXE

### 🚺 省略乘法符号

在下述任何情况下,您可以省略乘法符号(x)。

- 在左括号之前(
   ():2×(5+4),等。
- 在带括号的函数之前:2×sin(30),2×√(3),等。
- 在变量名称、常数或随机数之前:20 × A,2 × π,等。

### 🚺 最后右括号

在按下 回 键之前,您可以省略计算式未尾的一个或多个 右括号。详细说明请参阅页面 Ck-29 上的"省略最后的右 括号"。

### 🚺 显示一个长的表达式

显示屏一次可以显示 14 个字符。若输入第 15 个字符,则 整个表达式会向左移动。此时,指示符 ◀ 出现在表达式的 左侧,表示一些字符跑出了左侧屏幕。

输入表达式: 1111 + 2222 + 3333 + 444

显示部分:

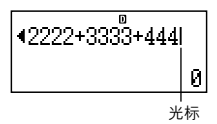

 当指示符 < 出现时,您可以按下 ④ 键,向左光标滚动 检视隐藏部分。这会使指示符 > 出现在表达式右侧。此 时您可以使用 ● 键再滚动回来。

### 输入字符的数量(字节)

 对于单一表达式,您最多可以输入99个字节。基本上每 一个按键操作会用掉一个字节。但需要输入两个按键操 作的函数(例如:[SHIF] (1)(sin)),也只使用一个字节。 通常,输入光标会以垂直线出现(Ⅰ)或水平闪烁线出现
 (▲)在显示屏上。当现有表达式为10个或少于10个字节时,光标形状会改变成■以让您知道。如是出现■光标形状,则您应在便利之处结束表达式,并计算结果。

### ■ 更正一个表达式

本章节说明在输入时如何更正一个表达式。应使用的步骤,取决于您是否已插入或改写所选取的输入模式。

### 有关插入和改写输入模式

在插入模式时,显示字符向左移一位,让出空间给新的字 符。在改写模式时,每一次您输入的新字符会替换当前光 标位置处的字符。

- 选取插入模式时,光标为垂直闪烁线(┃)。选取改写模式时,光标为水平闪烁线(\_\_)。
- 初始默认为插入模式。您可以通过按下 [sttp:] [ct] (INS), 在插入模式与改写模式之间进行切换。

### 🚺 变更您刚输入的字符或函数

例:将表达式 369×13 变更成 369×12

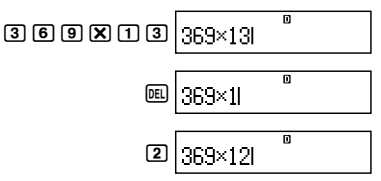

### ↓ 删除一个字符或函数

**例:**将表达式 369 × × 12 变更为 369 × 12 插入模式:

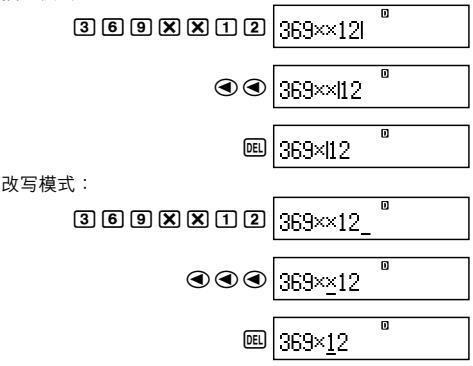

### 🚺 更正一个计算

例:将 cos(60) 更正为 sin(60)

插入模式:

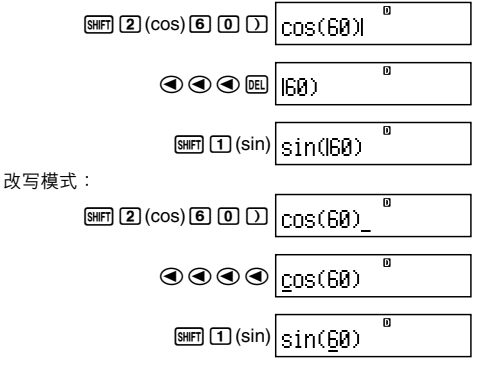

### К 将输入内容插入计算

此项操作应始终使用插入模式。使用 ④ 或 **€** 键,将光标 移动到您想要插入新的输入的位置,然后输入您想要输入 的内容。

### ■ 显示发生错误之处

如果在您按下 Ⅲ之后出现一个错误信息 (如 "Math ERROR" 或 "Syntax ERROR"),则可按下 ④或 ●。这将显示发生 错误的计算部分,光标会停在发生错误之处。然后,您可 以做必要的更正。

例:当您将14+10×2=误输入14+0×2=时,请使用 插入模式进行下述操作。

插入模式:

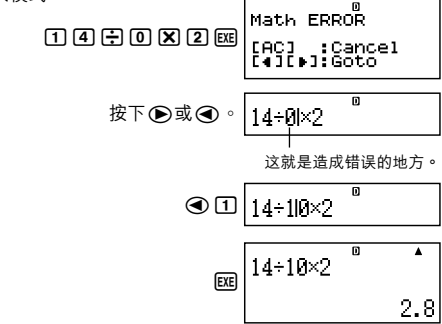

您也可以按下 [AC] 键退出错误屏幕,这样可清除该计算。

### 基本计算

本节说明如何执行算术和百分比的计算。

本节的所有计算均以COMP模式来进行([comP])。

■ 算术计算

使用 🛨 、 🖃 、 🗶 和 🔁 键来执行算术计算。

例: $7 \times 8 - 4 \times 5 = 36$ 

7 🗙 8 🗕 4 🗙 5 🕅 7

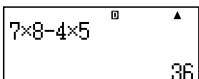

计算器会自动判断计算的优先级。更多信息,请参阅页面 Ck-134 上的"计算优先级"。

#### 🚺 小数位数和有效数字位数

对于计算结果,您可以指定固定的小数位数和有效数字。 例:1+6=

最初默认设定 (Norm1) 3 位小数位数 (Fix3) 3 位有效数字 (Sci3) 1÷6 0 Fix ▲ 1÷6 1÷6 1÷6 1÷6 1÷6 1÷6

• 更多信息请参阅页面 Ck-16 上的"配置设定"。

### 🚺 省略最后的右括号

您可以在计算结尾时<sup>,</sup>省略任何 匪 前面的右括号 ())。 例:(2+3)×(4-1)=15

| (2+3)×             | (2+3)×(4–1 | •  |
|--------------------|------------|----|
| ( 4 <b>-</b> 1 EXE |            | 15 |

### ■ 百分比计算

例1:2%=0.02

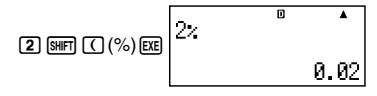

**例2**:150×20% = 30

| 150X20          | 150×20× | D | •  |
|-----------------|---------|---|----|
| SHIFT ( (%) EXE |         |   | 30 |

**例3**: 计算880的百分之几是660。

| 660 🕂 880     | 660÷880% | •  |
|---------------|----------|----|
| SHIFT (%) EXE |          | 75 |

**例4:**将2500 增大15%。

| 2500+               | 2500+2500×15> ▲ |
|---------------------|-----------------|
| 2500X               | 2000-2000-104   |
| 1 5 SHIFT ( (%) EXE | 2875            |

**例5**:将3500减小25%。

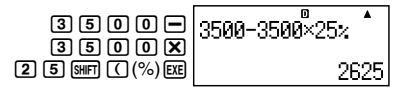

**例6:**将168、98与734的和减小20%。

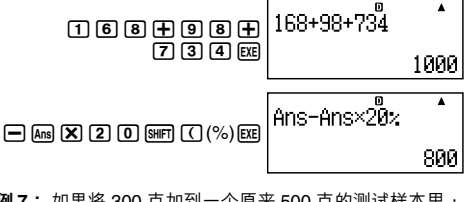

例7:如果将300克加到一个原来500克的测试样本里, 重量百分比增加多少?

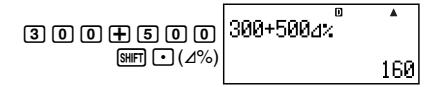

例8: 一数值从 40 增加到 46,增加了百分之几?若增加 到 48,又增加了百分之几?

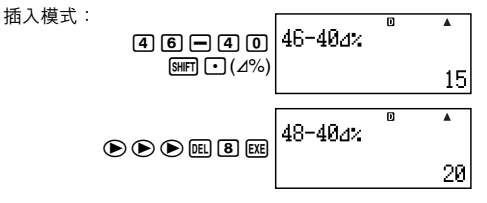

例9:购买价为\$480 且售价的利润率为25%时,计算售价与利润。

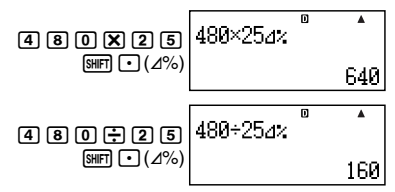

例 10: 购买价为 \$130 且亏损率为 4% 时, 计算廉价与亏损。

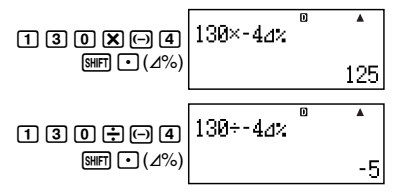

# 在计算中使用多语句表达式

您可以用冒号 (:) 来连结两个或更多的表达式,并在按下 2021 后,从左至右依序执行这些表达式。

**例**: 创建一个多语句表达式执行下列两个计算:

3+3和3×3

插入模式:

- 1. 3 🕂 3
- 2. CTLG

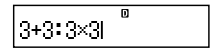

- 3.":"(▲ 🕤),然后 🗷。
- 4. 3 🗙 3

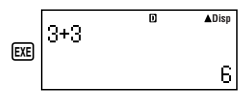

"Disp" 表示这是一个多语句表达式的中间结果。

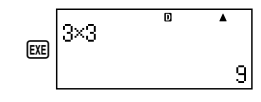

# 使用计算历史存储器与重现

计算历史存储器保存了您所输入的每一计算表达式的执行 和结果。

只有在 COMP 模式(coure))下,您才可以使用计算历 史存储器。

#### 🚺 检索计算历史存储器内容

按下 💽 键,后退检索计算历史存储器内容。计算历史存 储器会同时显示出计算表达式和结果。

例:

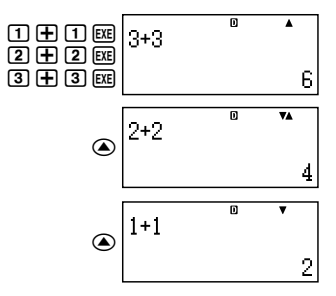

- 注意,一旦您关闭计算器、按下 (M) 键、改变为另一种 模式及"计算器的初始化"(页面 Ck-3) 或"初始化设置 屏幕设定"(页面 Ck-22)执行操作时,计算历史存储内 容会被清除。
- 计算历史存储空间是有限的。如果您正在执行的计算造 成计算历史存储已满,则最旧的计算会自动删除,留下 空间给新的计算。

### 🚺 重现功能

计算结果在显示屏上时,您可以按下④ 或 (E),来编辑您 之前计算所用的表达式。

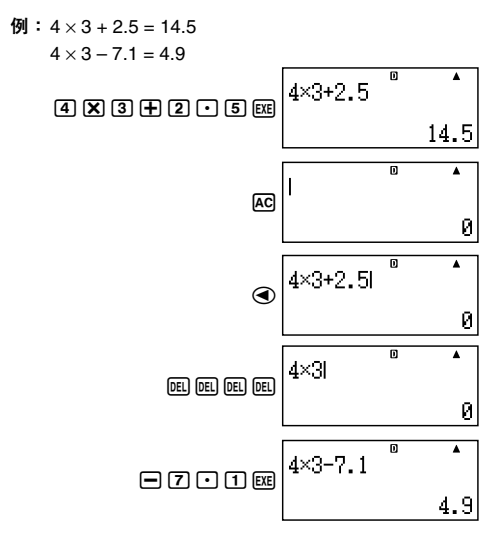

# 使用计算器存储器

| 存储器名称 | 描述                                                      |
|-------|---------------------------------------------------------|
| 答案存储器 | 储存最近的计算结果。                                              |
| 独立存储器 | 计算结果可以加入独立存储器中或是<br>从独立存储器中减去。"M"指示符<br>表示数据储存于独立存储器。   |
| 变数    | 六个变量A,B,C,D,X和Y可以储<br>存单独的数值。                           |
| VARS  | 以下为金融计算变量名称:n,I%,<br>PV,PMT,FV,P/Y,C/Y,PM1,<br>PM2,Dys。 |

本章节使用了COMP模式(COMP),示范如何使用存储器。

### ■ 答案存储器(Ans)

### ▲ 答案存储器概述

- 每当您使用下述任何按键: EE 、 SOUE、 MH、 SHFT MH、
   (M-)、 REI 或 SHFT REI (STO)来执行计算时,会更新答案存储器内容。答案存储器最多可以储存到 15 个数字。
- 倘若当前计算中发生错误,答案存储器内容并不会改变。
- 即使您按下 AC 键、改变计算模式或是关闭计算器,答 案存储器内容仍然保留。
- 得到多个结果时(在极坐标计算中,在单利计算模式下选取"ALL:Solve"时,等),屏幕顶部显示的结果为答案存储器内存储的结果。
### 【 使用答案存储器执行一系列计算

例:将3×4的结果除以30

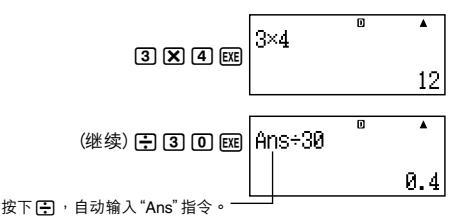

 在执行上述步骤时,您必须在第一次计算之后立即执行 第二次计算。如果您在按了 (AC) 键之后,需要检索答案 存储器的内容,则需按下 (AR) 键。

#### ▲ 将答案存储器内容输入表达式

**例:**要执行下述计算:

 $123 + 456 = \frac{579}{1} \qquad 789 - \frac{579}{1} = 210$ 

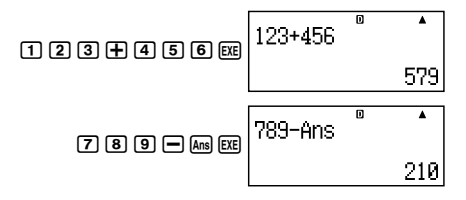

### ■ 独立存储器(M)

您可以在独立存储器中加上或减去您的计算结果。独立存 储器内包含一个数值时<sup>,</sup>显示屏上会出现指示符"M"。

#### 🚺 独立存储器概述

下面总结了您使用独立存储器可以执行的各种不同操作。

| 为此                          | 执行此按键操作         |
|-----------------------------|-----------------|
| 在独立存储器中加上显示数<br>值或表达式结果     | M+              |
| 在独立存储器中减去显示数<br>值或表达式的结果    | SHIFT (M+) (M—) |
| 检索现有独立存储器内容                 | ALPHA M+ (M)    |
| 将表达式的一个特定值或结<br>果分配到独立存储器内。 | 1. 3            |

• 您也可以将金融计算值存入独立存储器。

例:在SMPL模式下,将SI数值存入独立存储器(M)。

- 1. 进入SMPL模式,计算单利(SI)。更多信息,请参阅Ck-42 与Ck-43。
- 2. SHIFT RCL (STO)

SI =-164.3835616 SFV=-10164.38356

- 3. "SI" (▲ 🕤)<sup>,</sup>然后 📧。
- 4. "M:" (▲ 🕥), 然后 📧。
- 5. EXE (Yes)
  - 独立存储器变量名称旁边的数字标记(#),表示其已经包含数据。执行下述步骤,新的数据将替代任何现有数据。

- 如果独立存储器内储存了0以外的数值,则指示符 "M"
   会出现在显示屏的左上角。
- 即使您按下 AC 键、改变计算模式或是关闭计算器电源,独立存储器内容仍会保留。

#### 🚺 使用独立存储器计算举例

 若显示屏出现"M"指示符,请在执行本例之前先执行 "清除独立存储器内容"下的步骤。

| 例: | 23 + 9 = 32    | 2 3 🕂 9 M+            |
|----|----------------|-----------------------|
|    | 53 - 6 = 47    | 53 <b>-</b> 6 M+      |
|    | –) 45 × 2 = 90 | 4 5 🗙 2 Shift M+ (M-) |
|    | 99 ÷ 3 = 33    | 99÷3M+                |
|    | (总计) 22        | (M) (M) (ALPHA)       |

#### 【】清除独立存储器内容

- 1. 0
- 2. SHIFT RCL (STO)
- 3. "M:"(▲ (),然后 ()。
- 4. EXE (Yes)
- 这会清除独立存储器内容并使指示符"M"从显示屏上 消失。

## ■ 变量(A、B、C、D、X、Y)

#### 🚺 变量概述

- 您可以将特定数值或计算结果代入一个变量。
   例:将3+5的结果代入变量A。
  - 1. 3 🛨 5
  - 2. SHIFT RCL (STO)
  - 3. "A:"(▲ •),然后 📧。
  - 4. EXE (Yes)

- 使用下述步骤检查变量内容。
  - 例:检索变量 A 的内容

#### ALPHA CNVR (A)

- 下面显示如何在表达式中包含变量。
   例:变量 A 的内容乘以变量 B 的内容
   (MTRA) [CNVTR] (A) [X] (MTRA) [COST] (B) [EE]
- 您也可以将一个金融计算值代入一个变量。
- 例:在CMPD模式下,将PMT的数值代入变量"A"。
- 1. CMPD模式: "PMT"(④ ))。
- 2. SHIFT RCL (STO)
- 3. "A:" (▲ 文),然后 🗷 。

#### 5. EXE (Yes)

- 变量名称旁边的数字标记(#),表明已经有数据代入变量。执行下述步骤,新的数据将替代任何现有数据。
- 即使您按下 AC 键、改变计算模式或关闭计算器,变量 内容也会保留。

| 0          |  |
|------------|--|
| PMT=-5000  |  |
| FV =100000 |  |
| P/Y=12     |  |
| lčžý=īž    |  |
|            |  |

## ■ 金融计算变量(VARS)

- 下面为金融计算变量 (VARS) 的名称:
   *n*, I%, PV, PMT, FV, P/Y, C/Y, PM1, PM2, Dys。
- 在金融计算中,金融计算变量用于存储数值。有关每一 种模式下采用哪些变量的信息,请参阅描述各种模式的 章节。
- 在COMP模式下,上述变量用作算术变量,在解释 COMP模式的章节中也是如此。

#### 【 在 COMP 模式下选取一个金融计算变量

1. 按下 SHIFT CTLG (VARS)。

| VARS    | D | • |
|---------|---|---|
| n<br>IX |   |   |
| PV      |   |   |

 在出现的菜单屏幕上,使用 ( ) ( )移动您想要选取变量 的加亮区,然后按下 ( )。

#### 🚺 仅限于清除 VARS 存储内容

- 1. ON SHIFT 9 (CLR)
- 2. "VARS:EXE" ( ( ), 然后 E 。
- 3. EXE (Yes)
- 4. AC
- 若在不做任何计算的情况下需要取消清除操作,则可按 下(SC)(Cancel),而不是按下(SC)(Yes)。

## ■ 清除存储器内容

使用下述步骤,可清除答案存储器、独立存储器和所有变 量的内容。

此步骤不会清除VARS存储内容。更多相关信息,请参阅 "仅限于清除VARS存储内容"。

- 1. ON SHIFT 9 (CLR)
- 2. "Memory:EXE" ( ( ) , 然后 📧 。
- 3. EXE (Yes)
- 4. AC
- 若在不做任何计算的情况下需要取消清除操作,则可按 下(SS)(Cancel),而不是按下(SS)(Yes)。

# 金融计算

## ■ 单利计算模式

 利用单利计算(SMPL)模式,您可以计算利息额与/或 简单终值(本金与利息额)。

### 【】进入 SMPL 模式

• 按下 [SMPL], 进入 SMPL 模式。

数值输入屏幕

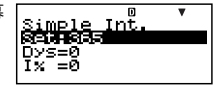

## 🚺 设定值

| 编<br>号 | 显示   | 名称                | 示例中使用<br>的数值 |
|--------|------|-------------------|--------------|
| 1      | Set* | 一年中的天数(Date Mode) | 365          |
| 2      | Dys  | 利息周期数 (天数)        | 120          |
| 3      | I%   | 利率 (每年)           | 5%           |
| 4      | PV   | 本金(现值)            | \$10,000     |

\* 有关指定日期模式的信息,请参阅页面Ck-16上 "配置设 定"下的 "Date Mode" 项。

#### ▲本 SMPL 模式步骤

例1:计算利息额(SI),以及简单终值(SFV)

- 1. 输入上述设定值表中①、②、③与④的值。
  - 在此例中,使用 ④ ●
     选取① "Set:",然后按下

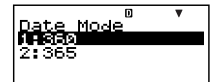

- 按下2,选取"365"。
- 使用 ④ ♥,选取②
   "Dys",输入120,然后 按下 座。

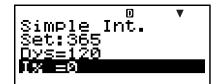

- 使用▲ ▼,选取③"I%",输入5,然后按下 座。
- 使用 ▲ ,选取④ "PV",输入10000,然后按下 យ。
- 2. 选取您想要计算的数值。
  - 在此例中,使用▲ 
     选取 "ALL:Solve"。

3. 按下 💵 ,执行计算。

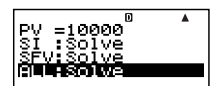

#### SI =-164.3835616 SFV=-10164.38356

- 按下 [SC] 键,返回数值输入屏幕。
- 若需解决指定了 "Solve" 的项目 (例如 "ALL:Solve"),
   则可以按下 医 , 而不是 (2008)。

### 【 其它 SMPL 模式的计算

例2: 仅限于计算单利计算(SI) 金额

• 基本步骤中的第2步(例1),选取"SI:Solve"。

例3: 仅限于计算简单终值 (SFV)

• 基本步骤中的第2步(例1),选取 "SFV:Solve"。

SI =-164.3835616

SFV=-10164.38356

#### SMPL模式金融计算变量(VARS)

- 变量Dys、I% 与 PV 用于 SMPL 模式中。
- 即使改变为另一种模式,SMPL模式变量值也会保留。
   应注意,SMPL模式变量也被其它模式采用,因此,执行输入或计算操作可能会改变代入的数值。
- 尽管SMPL模式变量为金融计算变量,但在COMP模式 下,它们也用于算术与函数运算下。

### 🚺 计算公式

365 天计算模式  $SI' = \frac{Dys}{365} \times PV \times i$   $(i = \frac{I\%}{100})$ 360 天计算模式  $SI' = \frac{Dys}{360} \times PV \times i$   $(i = \frac{I\%}{100})$ SI = -SI'

$$SFV = -(PV + SI')$$

| SI | : | 单利      |
|----|---|---------|
| _  |   | T.1 - + |

- Dys : 利息期数
- PV :本金
- I% : 利息率(年)
- SFV : 本金加利息

## ■ 复利计算模式

 在复利计算模式(CMPD)下,输入以下数值中任意四个,可计算出另外一个:复利计算期数、利率、本金、 付款金额及终值(本金与利息,或最终付款额)。

## ↓ 进入 CMPD 模式

• 按下 CMPD,进入 CMPD 模式。

数值输入屏幕

|          | D    | V |
|----------|------|---|
| Compound | Int. |   |
| Set:End  |      |   |
| ln ≡0    |      |   |
| lïs ≡ñ   |      |   |
|          |      |   |

## 🚺 设定值

| 编<br>号     | 显示    | 名称                    | 示例中使用<br>的数值 |
|------------|-------|-----------------------|--------------|
| 1          | Set*1 | 付款期(Payment)          | End          |
| 2          | n     | 复利计算周期数               | 48           |
| 3          | I%    | 利率                    | 4%           |
| 4          | PV    | 现值 (本金)               | -\$1,000     |
| 5          | PMT   | 付款额                   | -\$300       |
| 6          | FV    | 终值 (本金与利息,或最终付<br>款额) | \$16,760     |
| $\bigcirc$ | P/Y   | 年付款数 (PMT)            | 12           |
| 8          | C/Y*2 | 年复利数                  | 12           |

- \*1 有关指定付款期的信息,请参阅页面Ck-16上"配置设定"下的"Payment"项。
  - 在复利计算的情况下,您也可以在设置屏幕上使用复 利模式 (dn) 设定,进行单(部分)月份的利息计算。
     更多相关信息,请参阅复利计算模式 (dn) 设定(页面 Ck-16) 解释。

\*2 将半年复利计算指定为2,或月复利计算指定为12。

注意

- 在指定①付款期(Payment)以及输入⑦年付款数(P/Y) 与⑧年复利计算数的数值之后,输入以下数值中的任意
   四个:复利计算期数、利率、本金、付款金额及终值 (本金与利息,或最终付款额),即可算出另一个数值。
- 使用 🕞 键输入负号,以负数形式输入付出的金额。

#### ▲本的 CMPD 模式步骤

- 例1:计算投资车辆的终值(FV)。车辆需支付年利率4%, 初始存入\$1,000,每月另存\$300。
- 1. 从设定值表中,输入所需数值(页面Ck-45)。
  - 在此例中,使用④ 
     选取① "Set:",然后按下
  - 按下2,选取"End"。
  - 使用 (
     使用 (
     (n<sup>n</sup>),输入48,然后按下
     (四)。

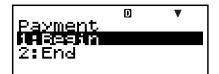

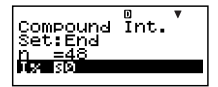

- 使用▲ ▼,选取③"I%",输入4,然后按下∞。

- 使用 ▲ ●,选取⑦"P/Y",输入12,然后按下 III。
- 使用▲ ▼,选取⑧"C/Y",输入12,然后按下∞。

#### 输入注意事项

- 当有不完整月份时,在指定月数之前,请参阅"计 算包含不完整月份的月数"(页面Ck-47)。
- 使用 (-) 键输入负号,以负值输入付出金额。
- 2. 选取您想要计算的数值。
  - 在此例中,使用▲ 
     选取 "FV"。
- 3. 按下 [SOLVE],执行计算。

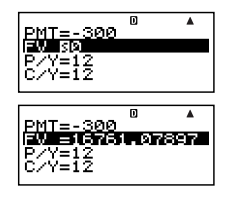

#### Ck-46

#### ↓ 计算复利计算周期数(n)、利率(I%)、现值(本 金:PV)与付款额(PMT)

 使用与"例1"所示相同的步骤(页面Ck-46),代替所需 值。

### ↓ 计算包含不完整月份的月数

下例说明,当其中包含不完整月份时,如何为复利计算周 期数 (n) 计算月数(总的天数/该月中的天数)。

- 例1:当付款期为16个月20天时
- 使用 ( ) 受 选取 "n"。
- 2. 输入除法运算,将不完整月份中的天数(此例中为20) 除以该月总天数。 Compound Int.
  - 此例假设该月有 30 天。
- 3. 加上完整月份数 (此例为16)。

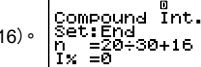

Set:End n =20÷30 I% =0

4. 按下 EXE 。

### Compound Int. Set:End n =16.666666667

#### 注意

此计算器执行计算时,始终假设不完整月份在复利计算期(n)的起始处。

### 【 为一个带有不完整月份的周期选取利息计算方法

 您可以选取复利计算或单利计算来计算一个带有不完整 月份的周期利息。在执行每一种计算之前,应首先使用 "配置设定"(页面Ck-16)为dn设定选取复利计算或单利 计算。

#### CMPD 模式金融计算变量(VARS)

- 变量n、I%、PV、PMT、FV、P/Y与C/Y用于CMPD 模式。
- 即使改为另一种模式,也会保留CMPD模式变量数值。
   应注意,CMPD模式变量也被其它模式使用,因此,执行输入或计算操作可能会改变代入的数值。
- 尽管 CMPD 模式变量为金融计算变量,在 COMP 模式 下,它们也用于算术与函数运算。

#### 【】 计算公式

#### • PV , PMT , FV , n

*I*% ≠ 0

$$PV = \frac{-\alpha \times PMT - \beta \times FV}{\gamma}$$

$$PMT = \frac{-\gamma \times PV - \beta \times FV}{\alpha}$$

$$FV = \frac{-\gamma \times PV - \alpha \times PMT}{\beta}$$

$$n = \frac{\log \left[ \frac{(1 + iS) \times PMT - FV \times i}{(1 + iS) \times PMT - PV \times i} \right]}{\log (1 + i)}$$

$$\frac{I\% = 0}{PV = -(PMT \times n + FV)}$$
$$PMT = -\frac{PV + FV}{n}$$
$$FV = -(PMT \times n + PV)$$
$$n = -\frac{PV + FV}{PMT}$$

$$\begin{split} \alpha &= (1+i\times S) \times \frac{1-\beta}{i}, \ \beta &= (1+i)^{(-Intg(n))} \\ \gamma &= \begin{cases} (1+i)^{Frac\,(n)} & \dots & dn : CI \ (\mbox{$\complement$} \mbox{$\complement$} \mbox{$\blacksquare$} \mbox{$\blacksquare$}$$

• *I*%

i(实际利率)

使用牛顿方法计算*i*(实际利率)。

 $\gamma \times \mathsf{PV} + \alpha \times \mathsf{PMT} + \beta \times \mathsf{FV} = 0$ 

从i(实际利率)到 I%

$$I\% = \begin{cases} i \times 100 \dots (P/Y = C/Y = 1) \\ \left( (1+i)^{\frac{PY}{CY}} - 1 \right) \times C/Y \times 100 \dots (\_ \_ \_ \_ \_ \_ \_ \_ \_ \_ \_ ] \\ \end{cases}$$

n : 复利计算周期数

| I% | : | 利率 |
|----|---|----|
|    |   |    |

PV : 现值(本金)

PMT: 付款额

FV : 终值(本金加利息,或最终付款额)

P/Y : 年付款数(PMT)

C/Y : 年复利计算数

#### 注意

- 此计算器使用牛顿方法执行利息(I%)计算,产生近似值,其精确度可能受到不同计算条件的影响。因此,使用此计算器产生的利息计算结果时应该考虑上述限制, 否则应该核实结果。
- 当使用 ④ 与 ⑦ 选取一个可以计算的选项时, "="改变为 "⑤"。可以通过为其它选项输入所需要的数值, 然后按下 [SOUTE]键,执行计算。执行计算会使 "⑤" 变回 "="。

### ■ 现金流量模式

现金流量 (CASH) 模式计算一段固定时间内收入与支出的总数,然后使用现金流量贴现 (DCF) 法进行投资评估。评估下述四个选项。

NPV : 净现值

- IRR : 内部收益率
- PBP : 回收期\*
- NFV : 净终值
- \* 回收期 (PBP) 也可被称为 "贴现回收期" (DPP) 。当年利 率 (I%) 为零时, PBP 被称为 "单回收期" (SPP) 。

## ▲ 进入 CASH 模式

• 按下[CASH],进入 CASH 模式。

数值输入屏幕

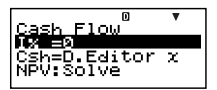

如下所示的现金流量图有助于使资金流动变得更加直观。

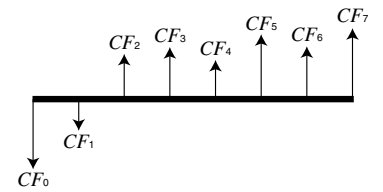

此图中,初始投资额以 CF0表示。一年之后的现金流量以 CF1表示,两年之后的以 CF2表示,依此类推。

#### 🚺 设定值

| 编<br>号 | 显示 | 名称  | 示例中使用<br>的数值 |
|--------|----|-----|--------------|
| 1      | I% | 年利息 | 3%           |

## 🚺 收款与付款一览表

| 时期  | 收款 / 付款 | 示例中使用<br>的数值 |
|-----|---------|--------------|
| CF0 | 付款      | -\$10,000    |
| CF1 | 付款      | -\$1,000     |
| CF2 | 收款      | \$4,500      |
| CF3 | 收款      | \$5,000      |
| CF4 | 收款      | \$4,000      |

• 以负值输入付出金额,使用 [--] 键输入负号。

#### Ck-51

## ▲本 CASH 模式步骤

例1:计算净现值(NPV)

- 输入年利息(I%),然后输入页面Ck-51上所提供的收款 与付款额。
  - 使用 ④ 选取①
     "I%",输入3,然后按下
  - 使用 ▲ ♥ 选取 "Csh =D.Editor *x*" ,然后按下 匪 ◎

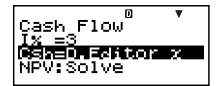

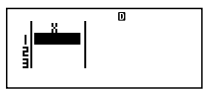

这会显示 DataEditor 。仅使用 *x* 栏进行计算,不使用 *y* 栏与 FREQ 栏中的任何数值。

注意

- CASH模式的STAT编辑器与D.Editor x使用相同的存储 区存储数据。
  - -10000 区 (CFo)
     以负值输入付出金额,
     使用 (-) 键输入负号。
  - -1000 EXE (CF1)
  - 4500 EXE (CF2)
  - 5000 EXE (CF3)
  - 4000 EXE (CF4)

2. 按下 550, 返回数值输入屏幕。

- 3. 选取您想要计算的数值。
  - 在此例中,可使用▲ 
     选取 "NPV:Solve"。

4. 按下 [SOLVE],执行计算。

• 按下 🖾 键,返回数值输入屏幕。

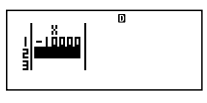

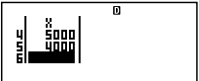

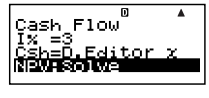

Ck-52

### ↓ 其它 CASH 模式的计算

例2: 计算内部收益率(IRR)

- 在基本步骤第3步(例1),选取"IRR:Solve"。
- 将IRR计算结果代入金融计算变量 (VARS) I%内。
- 例3:计算回收期(PBP)
- 在基本步骤第3步(例1),选取"PBP:Solve"。
- 例4:计算净终值(NFV)
- 在基本步骤第3步(例1),选取"NFV:Solve"。

#### ☑ DataEditor 最大项数

| 最大数据项数 | DataEditor 屏幕                      |
|--------|------------------------------------|
| 80     | Х                                  |
| 40     | X,Y或X,FREQ                         |
| 26     | X <sup>,</sup> Y <sup>,</sup> FREQ |

- 仅限 x 栏用于计算。 y 栏与 FREQ 栏中的任何数值均不 使用。
- 通常,您能够在 DataEditor 中输入最多 80 个数据项。
- 若需最大化您可以输入的数据项数,可进入STAT模式, 选取"1-VAR",然后使用设置屏幕为"STAT"设定选取 "Off"(页面Ck-21)。
- 当在STAT模式下选取"2-VAR"时,会清除在选取"1-VAR"时输入的数值。相反,当在STAT模式下选取"1-VAR"时,会清除在选取"2-VAR"时输入的数值。

#### 【 CASH模式金融计算变量(VARS)

- 变量I%用于CASH模式。
- 即使改为另一种模式,也会保留CASH模式变量数值。
   然而,应注意,I%也被用于其它模式,因此,执行输入或计算操作可能会改变代入其中的数值。

 尽管 I% 是一个金融计算变量。在COMP模式下,它们 也用于算术与函数运算。

#### ↓ 计算公式

NPV

$$NPV = CF_0 + \frac{CF_1}{(1+i)} + \frac{CF_2}{(1+i)^2} + \frac{CF_3}{(1+i)^3} + \dots + \frac{CF_n}{(1+i)^n} \qquad \left(i = \frac{I\%}{100}\right)$$

n:小于或等于 79 的自然数。

NFV

 $NFV = NPV \times (1 + i)^n$ 

#### IRR

使用牛顿方法计算 IRR。

 $0 = CF_0 + \frac{CF_1}{(1+i)} + \frac{CF_2}{(1+i)^2} + \frac{CF_3}{(1+i)^3} + \dots + \frac{CF_n}{(1+i)^n}$ 

在此公式中, NPV=0, IRR 值等于 i×100。然而,应 注意,在由计算器自动执行的随后计算期间,精密的分数 值趋于累积,因此 NPV 从不真正为零。 NPV 越接近于 零, IRR 则变得更加精确。

• PBP

$$PBP = \begin{cases} 0 \dots (CF_0 \ge 0) \\ n - \frac{NPV_n}{NPV_{n+1} - NPV_n} \dots (上述情况之外) \end{cases}$$
$$NPV_n = \sum_{k=0}^n \frac{CF_k}{(1+i)^k}$$

*n*: 符合下述条件的最小正整数: *NPVn* ≤ 0, *NPVn*+1 ≥0, 或 0。

### ■ 年限摊销模式

 利用年限摊销(AMRT)模式,您可以计算本金余额,与 每月付款的利息部分和本金部分,以及至今已付的利息 与本金金额。

| BAL          | : | 付款 PM2 完毕时的本金余额       |
|--------------|---|-----------------------|
| INT          | : | 付款 PM1 的利息部分          |
| PRN          | : | 付款 PM1 的本金部分          |
| $\Sigma INT$ | : | 从款项 PM1 付至款项 PM2 的总利息 |
| $\Sigma PRN$ | : | 从款项 PM1 付至款项 PM2 的总本金 |

### ▲ 进入 AMRT 模式

• 按下 (AMRT), 进入 AMRT 模式。

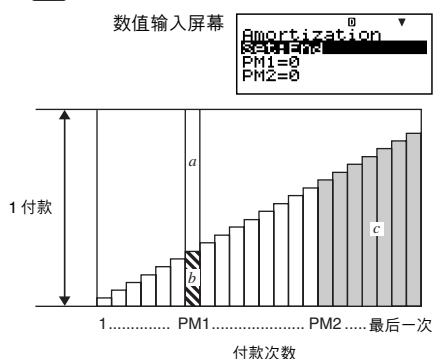

a:付款PM1中的利息部分(INT)

- *b*:付款PM1中的本金部分(PRN)
- c:付款PM2完毕时的本金余额(BAL)

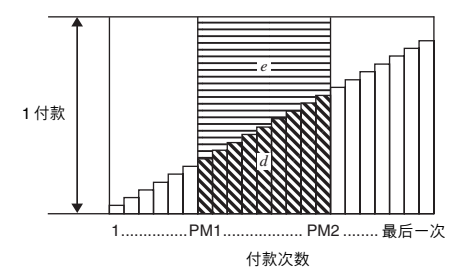

*d*:从款项PM1付至款项PM2的总本金 (ΣPRN) *e*:从款项PM1付至款项PM2的总利息 (ΣINT)

| 编号         | 显示               | 名称                   | 示例中使用<br>的数值 |
|------------|------------------|----------------------|--------------|
| 1          | Set*1            | 付款期 (Payment)        | End          |
| 2          | PM1              | 付款PM1(付款次数)          | 15           |
| 3          | PM2*2            | 付款PM2(付款次数)          | 28           |
| 4          | n* <sup>3</sup>  | 复利计算期数(月数)           | _            |
| 5          | I%               | 利率 (年)               | 2%           |
| 6          | PV               | 本金                   | \$100,000    |
| $\bigcirc$ | PMT              | 付款金额                 | -\$920       |
| 8          | FV* <sup>3</sup> | 在上次付款之后的结束余额<br>(终值) | -            |
| 9          | P/Y              | 年付款数 (PMT)           | 12           |
| 10         | C/Y*4            | 年复利计算数               | 12           |

## 🚺 设定值

\*1 有关指定付款期的信息,请参阅页面Ck-16上"配置设 定"下的"Payment"项。

- \*2 应确保您为 PM2 指定的付款发生在您为 PM1 指定的付款之后。
- \*3 此变量为其它模式所用。初始出现的数值可能是一个以 另一种模式输入或计算的数值。
- \*4 为半年复利计算指定 2,或为月复利计算指定 12。
- 使用 🕞 键输入负号,以负数形式输入付出的金额。

#### 🚺 基本的 AMRT 模式步骤

例1:计算付款28之后的本金余额(BAL)。

- 输入设定数值表中,①,②,③,⑤,⑥,⑦,⑨与⑩
   处的数值(页面Ck-56)。
  - 在此例中,使用 
     使用 
     (○)
     (○)
     (○)
     (○)
     (○)
     (○)
     (○)
     (○)
     (○)
     (○)
     (○)
     (○)
     (○)
     (○)
     (○)
     (○)
     (○)
     (○)
     (○)
     (○)
     (○)
     (○)
     (○)
     (○)
     (○)
     (○)
     (○)
     (○)
     (○)
     (○)
     (○)
     (○)
     (○)
     (○)
     (○)
     (○)
     (○)
     (○)
     (○)
     (○)
     (○)
     (○)
     (○)
     (○)
     (○)
     (○)
     (○)
     (○)
     (○)
     (○)
     (○)
     (○)
     (○)
     (○)
     (○)
     (○)
     (○)
     (○)
     (○)
     (○)
     (○)
     (○)
     (○)
     (○)
     (○)
     (○)
     (○)
     (○)
     (○)
     (○)
     (○)
     (○)
     (○)
     (○)
     (○)
     (○)
     (○)
     (○)
     (○)
     (○)
     (○)
     (○)
     (○)
     (○)
     (○)
     (○)
     (○)
     (○)
     (○)
     (○)
     (○)
     (○)
     (○)
     (○)
     (○)
     (○)
     (○)
     (○)
     (○)
     (○)
     (○)
     (○)
     (○)
     (○)
     (○)
     (○)
     (○)
     (○)
     (○)
     (○)
     (○)
     (○)
     (○)
     (○)
     (○)
     (○)
     (○)
     (○)

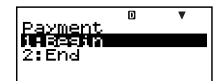

- 按下 2 ,选取 "End"。
- 使用 ④ ♥,选取②
   "PM1",输入15,然后 按下 座。

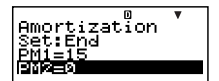

- 使用▲ ▼,选取③ "PM2",输入28,然后按下 2000
- 使用▲ ▼,选取⑤"I%",输入2,然后按下∞。
- 使用 ▲ ●,选取⑦ "PMT",输入-920,然后按下 យ。
- 使用▲ ▼,选取⑨ "P/Y",输入12,然后按下∞。
- 使用▲▼,选取⑩"C/Y",输入12,然后按下Ⅲ。

- 2. 选取您想要计算的数值。
  - 在此例中,使用▲
     选取 "BAL:Solve"。
- 3. 按下 [SOLVE],执行计算。

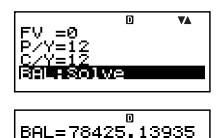

按下 ESC 键,返回数值输入屏幕。

#### 🚺 其它 AMRT 模式的计算

例2: 计算包括在付款15 (PM1) 中的利息金额 (INT)

在基本步骤第2步中(例1),选取"INT:Solve"。

例3:计算包括在付款15(PM1)中的本金金额(PRN)

- 在基本步骤第2步中(例1),选取 "PRN:Solve"。
- 例4:计算从款项15 (PM1)已付至款项28 (PM2)的总利息 (ΣINT)
- 在基本步骤第2步中(例1),选取"ΣINT:Solve"。
- **例5**: 计算从款项15 (PM1) 已付至款项28 (PM2) 的总本金 (ΣPRN)
- 在基本步骤第2步中(例1),选取"ΣPRN:Solve"。

#### ▲ AMRT 模式金融计算变量(VARS)

- 变量PM1,PM2,n,I%,PV,PMT,FV,P/Y和C/Y 用于AMRT模式。
- 即使改为另一种模式,也会保留AMRT模式变量值。然而,应注意,AMRT模式变量也为其它模式使用,因此, 进行输入或计算操作可能会改变代入其中的数值。
- 尽管 AMRT 模式变量为金融计算变量,在 COMP 模式
   中,它们也用于算术与函数运算。

## 【】 计算公式

- a: 款项PM1的利息部分 (INT) *INT*PM1 = ┃ *BAL*PM1-1 × *i* ┃ × (*PMT* 符号)
- b: 款项PM1的本金部分(PRN) PRN<sub>PM1</sub> = PMT + BAL<sub>PM1-1</sub>×i
- c: 在完成付款PM2 时的本金余额(BAL) BAL<sub>PM2</sub> = BAL<sub>PM2-1</sub> + PRN<sub>PM2</sub>
- d: 从款项 PM1 付至款项 PM2 的总本金 (ΣPRN) ∑<sup>™</sup><sub>PM2</sub> PRN = PRN<sub>PM1</sub> + PRN<sub>PM1+1</sub> + … + PRN<sub>PM2</sub>
- e: 从款项 PM1 付至款项 PM2 的总利息 (ΣINT)

#### 在名义利率与实际利率之间的转换

在年付款次数不同于年复利计算周期数的分期贷款中,名 义利率(I%数值由用户输入)转换为实际利率(I%)。

$$I\%' = \left\{ \left(1 + \frac{I\%}{100 \times [C/Y]}\right)^{\frac{|C/Y|}{|P/Y|}} - 1 \right\} \times 100$$

在从名义利率转换为实际利率之后,执行下述计算,结果 用于所有随后的计算:

 $i = I\%' \div 100$ 

### ■ 转换模式

利用转换 (CNVR) 模式,您可以在名义利率 (APR) 与实际利率 (EFF) 之间进行转换。

## ▲ 进入 CNVR 模式

• 按下 [CNVR],进入 CNVR 模式。

数值输入屏幕

Te Solve

#### 🚺 设定值

| 编<br>号 | 显示 | 名称     | 示例中使用<br>的数值 |
|--------|----|--------|--------------|
| 1      | n  | 年复利计算数 | 6            |
| 2      | I% | 利率(每年) | 3%           |

### 【 基本 CNVR 模式步骤

例1: 将名义利率 (APR) 转换为实际利率 (EFF)

- 输入上述设定值表中的年复利计算数(n)与利率(I%) 值。

  - 使用▲ ▼选取②"I%",输入3,然后按下厩。
- 2. 选取您想要计算的数值。
  - 在此例中,使用▲
     选取 "EFF:Slove"。
- 3. 按下 [SOLVE] ,执行计算。

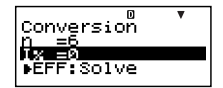

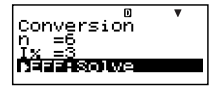

EFF=3.037750939

按下 ESC 键,返回数值输入屏幕。

### ↓ 其它 CNVR 模式的计算

例2:将实际利率(EFF)转换为名义利率(APR)

• 在基本步骤第2步(例1)中,选取"APR:Solve"。

### CNVR 模式金融计算变量(VARS)

- 变量 n 与 I% 用于 CNVR 模式。
- 您在 CNVR 模式下执行 EFF 或 APR 计算时可将一个数 值代入 I%。
- 即使改为另一种模式,也会保留CNVR模式变量数值。
   应注意,CNVR模式变量也为其它模式使用,因此,执行输入或计算操作可能会改变代入其中的数值。
- 尽管 CNVR 模式变量为金融计算变量,在 COMP 模式 下,它们也用于算术与函数运算。

## 🚺 计算公式

$$EFF = \left[ \left( 1 + \frac{APR/100}{n} \right)^{n} - 1 \right] \times 100$$
$$APR = \left[ \left( 1 + \frac{EFF}{100} \right)^{\frac{1}{n}} - 1 \right] \times n \times 100$$
$$APR : 名义利率 (%)$$

EFF : 实际利率(%)

n : 年复利计算数

#### ■ 成本/售价/毛利计算模式

 利用成本/售价/毛利(COST)计算模式,您可以在输入 其它两个数值之后计算成本、售价、或毛利。例如,您 可以输入成本与售价,计算毛利。

## ▲ 进入 COST 模式

• 按下 [COST],进入 COST 模式。

数值输入屏幕

| n              |
|----------------|
|                |
| leet (Sol (Mra |
|                |
| COTRO          |
| 1.000 313      |
| 251 -0         |
| ISEL-0         |
| IMDC-0         |
| INRGED         |
|                |
|                |

#### 🚺 设定值

| 编<br>号 | 显示  | 名称 | 示例中使用<br>的数值 |
|--------|-----|----|--------------|
| 1      | CST | 成本 | \$40         |
| 2      | SEL | 售价 | \$100        |
| 3      | MRG | 毛利 | 60%          |

#### ▲本 COST 模式步骤

例1: 计算毛利 (MRG)

- 1. 输入上述设定值表中的成本 (CST) 与售价 (SEL) 数值。
  - 在此例中,使用 
     使用 
     (○)
     (○)
     (○)
     (○)
     (○)
     (○)
     (○)
     (○)
     (○)
     (○)
     (○)
     (○)
     (○)
     (○)
     (○)
     (○)
     (○)
     (○)
     (○)
     (○)
     (○)
     (○)
     (○)
     (○)
     (○)
     (○)
     (○)
     (○)
     (○)
     (○)
     (○)
     (○)
     (○)
     (○)
     (○)
     (○)
     (○)
     (○)
     (○)
     (○)
     (○)
     (○)
     (○)
     (○)
     (○)
     (○)
     (○)
     (○)
     (○)
     (○)
     (○)
     (○)
     (○)
     (○)
     (○)
     (○)
     (○)
     (○)
     (○)
     (○)
     (○)
     (○)
     (○)
     (○)
     (○)
     (○)
     (○)
     (○)
     (○)
     (○)
     (○)
     (○)
     (○)
     (○)
     (○)
     (○)
     (○)
     (○)
     (○)
     (○)
     (○)
     (○)
     (○)
     (○)
     (○)
     (○)
     (○)
     (○)
     (○)
     (○)
     (○)
     (○)
     (○)
     (○)
     (○)
     (○)
     (○)
     (○)
     (○)
     (○)
     (○)
     (○)
     (○)
     (○)
     (○)
     (○)
     (○)
     (○)
     (○)
     (○)
     (○)
     (○)
     (○)
     (○)
     (○)
     (○)
     (○)
     (○)

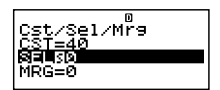

- 2. 选取您想要计算的数值。
  - 在此例中,使用▲
     选取③ "MRG"。
- 3. 按下 SOLVE ,执行计算。

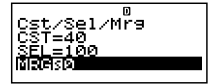

≥l∕Mr̃9

#### ↓ 其它 COST 模式的计算

例2: 依据毛利与售价计算成本

- 1. 在基本步骤的第1步中(例1),输入毛利(MRG)与售价 (SEL)数值。
- 2. 在第2步中选取①"CST"。
- 例3:依据毛利与成本计算售价(SEL)
- 1. 在基本步骤的第1步中(例1),输入毛利(MRG)与成本 (CST)数值。
- 2. 在第2步中选取② "SEL"。

#### 【 COST 模式金融计算变量(VARS)

- 在COST模式中,使用变量CST、SEL与MRG。
- 这些变量仅限于在COST模式中使用;即使改为另一种 模式,其数值也保留不变。

## 【】 计算公式

$$CST = SEL \left(1 - \frac{MRG}{100}\right)$$

$$SEL = \frac{CST}{1 - \frac{MRG}{100}}$$

$$MRG(\%) = \left(1 - \frac{CST}{SEL}\right) \times 100$$

$$CST : 成本$$

$$SEL : 售价$$

$$MRG : 毛利$$

## ■ 天计算模式

- 利用天计算(DAYS)模式,您可以计算从一天到起始日 期之后以及结束日期之前的特定天数中另一天的天数。
- 起始日期(d1)与结束日期(d2)的可能计算范围在1901
   年1月1日至2099年12月31日范围之内。

#### ▲ 进入 DAYS 模式

按下 DAYS, 进入 DAYS 模式。

数值输入屏幕

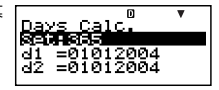

## 🚺 设定值

| 编<br>号 | 显示               | 名称                    | 示例中使用<br>的数值                  |
|--------|------------------|-----------------------|-------------------------------|
| 1      | Set*1            | 一年中的天数<br>(Date Mode) | 365                           |
| 2      | d1* <sup>2</sup> | 起始日期<br>(月、日、年)       | 11052004<br>(2004 年 11 月 5 日) |
| 3      | d2*2             | 结束日期<br>(月、日、年)       | 04272005<br>(2005年4月27日)      |
| 4      | Dys              | 天数(时期)                | 173                           |

- \*1 有关指定日期模式的信息,请参阅页面Ck-16上"配 置设定"下的"Date Mode"选项。
  - 当指定 360 天为一年时,下述规则适用。
     当起始日期(d1)为一个月的第 31 天时,使用同一个月的第 30 天执行计算。
     当结束日期(d2)为一个月的第 31 天时,使用下一个月的第 1 天执行计算。

- \*2 您必须输入两位数表示月份与日期。这意味着您应该 为1至9的数值加上一个前置零(01、02、03等)。
  - 您可以规定月、日、年 (MDY)或日、月、年 (DMY) 作为日期输入格式。请参阅 "配置设定"下的 "Date Input" 设定 (页面Ck-17)。

#### 注意

 在天计算模式中规定①一年中的天数 (Date Mode) 之 后,您可以通过输入其它两个的数值,计算下述三个数 值中的任何一个数值:②起始日期 (d1)、③结束日期 (d2) 与④天数 (Dys)。

#### ▲本 DAYS 模式步骤

例1:计算两个日期之间的天数

- 1. 输入设定值表中所需要的数值(页面Ck-64)。
  - 在此例中,使用④ ⑦
     选取① "Set:",然后按下
  - 按下2,选取"365"。
  - 使用▲●选取②
     "d1",输入11052004, 然后按下∞。

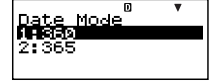

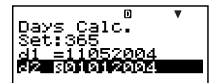

- 使用▲ ●选取③"d2",输入04272005,然后按下Ⅲ。
- 2. 选取您想要计算的数值。
  - 在此例中,使用▲
     选取 "Dys"。
- 3. 按下 [SOLVE] ,执行计算。

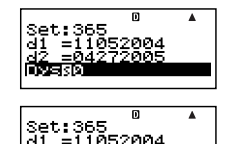

### ▲ 其它 DAYS 模式的计算

#### 注意

- 在例 2 与例 3 中,使用设置屏幕将 "Date Mode" 设定改 变为 "365"。
- 计算结果 "d1" 与 "d2" 不存贮在 "答案存储器" 内。

例2: 计算自起始日期 (d1) 起一定数量天数 (Dys) 中的日期

- 在基本步骤第1步中(例1),在 Dys 处输入173,而对 于 d2 处不输入任何东西。
- 2. 在第2步,选取"d2"。
- 例3: 计算结束日期 (d2) 之前一定数量天数 (Dys) 中的日期
- 在基本步骤第1步中(例1),在 Dys 处输入173,而对 于 d1 处不输入任何东西。
- 2. 在第2步,选取"d1"。

#### ▲ DAYS 模式金融计算变量(VARS)

- 在 DAYS 模式中,使用变量 d1、 d2 与 Dys。
- 即使改为另一种模式,也会保留 DAYS 模式数值。应注意,DAYS 模式变量也为其它模式使用,因此,执行输入或计算操作,可能会改变代入其中的数值。
- 尽管 DAYS 模式变量为金融计算变量,在 COMP 模式 下,可以检索变量 "Dys"。

## ■ 折旧模式(仅限于FC-200V)

- 利用DEPR模式,您可以将四种方法中的任何一种方法 用于折旧。
  - SL : 直线法
  - FP : 定率法
  - SYD : 年数总和法
  - DB : 余额递减法

## 【】进入 DEPR 模式

• 按下 DEPR , 进入 DEPR 模式。

数值输入屏幕

| Depreciation  | ۳ |
|---------------|---|
| n =0<br>T× =0 |   |
| PV ≡0         |   |

🚺 设定值

| 编<br>号 | 显示               | 名称       | 示例中使用<br>的数值 |
|--------|------------------|----------|--------------|
| 1      | n                | 使用年限     | 6            |
| 2      | I%* <sup>1</sup> | 折旧比      | 25%          |
|        |                  | 因子       | 200          |
| 3      | PV               | 原始成本(基础) | \$150,000    |
| 4      | FV               | 剩余帐面价值   | \$0          |
| 5      | j                | 折旧成本计算年  | 第3年          |
| 6      | YR1              | 折旧第一年的月数 | 2            |

\*1 定率 (FP)方法中的折旧比、余额递减 (DB)方法中的折旧因子。在计算余额递减 (DB)折旧时指定200为折旧因子,使折旧能够采用加倍余额递减 (DDB)法进行计算。

### ▲本 DEPR 模式步骤

例1:使用直线折旧法计算折旧

- 输入上述设定数值表格中①、②、③、④、⑤与⑥的 数值。
  - 在此例中,使用 
     、
     、
     洗取① "n",输入6,然
     后按下

| Depreciation     | • |
|------------------|---|
| 1138 =0<br>PV =0 |   |

- 使用 ④ ⑦ ,选取②"I%",输入25,然后按下 図。
   应注意,您只有在使用定率(FP)法或余额递减(DB)
   法时,才需要输入②"I%"。
- 使用▲ ▼,选取④ "FV",输入0,然后按下∞。
- 使用▲ ▼,选取⑤"j",输入3,然后按下Ⅲ。
- 使用▲ ▼,选取⑥"YR1",输入2,然后按下∞。
- 2. 选取您想要计算的数值。
  - 在此例中,使用▲
     选取 "SL:Solve"。

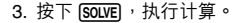

FV =0 Solve

П

VA

П 25000 95833.33333 랎

• 按下 ESC 键,返回数值输入屏幕。

#### 【 其它 DEPR 模式的计算

**例2**:使用定率法,折旧比为25%

- 在基本步骤第2步中(例1),选取"FP:Solve"。
   例3:使用年数总和法
- 在基本步骤第2步中(例1),选取"SYD:Solve"。
   例4:使用加倍余额递减法

在基本步骤第1步中(例1),为"I%"输入200。
 在第2步,选取"DB:Solve"。

## ▲ DEPR 模式金融计算变量(VARS)

- 在 DEPR 模式中,使用变量 *n*、 I%、 PV 与 FV。
- 即使改为另一种模式,也会保留 DEPR 模式数值。然而,应注意,DEPR 模式变量也为其它模式使用,因此,执行输入或计算操作可能会改变代入其中的数值。
- 尽管 DEPR 模式变量为金融计算变量,在 COMP 模式 下,它们也用于算术与函数运算。

### 🚺 计算公式

可以按月计算一年内中途获取的某件物品的折旧。

直线法

直线法计算某一给定期间内的折旧。

$$SL_{1} = \frac{(PV-FV)}{n} \bullet \frac{YR1}{12}$$
$$SL_{j} = \frac{(PV-FV)}{n}$$
$$SL_{n+1} = \frac{(PV-FV)}{n} \bullet \frac{12-YR1}{12}$$
$$(YR1 \pm 12)$$

#### 定率法

定率法可以用于计算某一给定时期的折旧,或计算其折旧 率。

$$FP_{1} = PV \times \frac{I\%}{100} \times \frac{YR1}{12}$$

$$FP_{j} = (RDV_{j-1} + FV) \times \frac{I\%}{100}$$

$$FP_{n+1} = RDV_{n} \quad (YR1 \neq 12)$$

$$RDV_{1} = PV - FV - FP_{1}$$

$$RDV_{j} = RDV_{j-1} - FP_{j}$$

$$RDV_{n+1} = 0 \quad (YR1 \neq 12)$$

$$FP_{j} : \hat{\pi}_{j} \neq h$$

$$H = h$$

$$RDV_{j} : \hat{\pi}_{j} \neq f$$

$$RDV_{j} : \hat{\pi}_{j} = f$$

$$RDV_{j} : \hat{\pi}_{j} = f$$

$$RDV_{j} : \hat{\pi}_{j} = f$$

年数总和法

利用年数总和法,可计算某一给定时期的折旧。

$$Z = \frac{n(n+1)}{2}$$

$$n' = n - \frac{YR1}{12}$$

$$Z' = \frac{(Intg(n') + 1)(Intg(n') + 2 \times Frac(n'))}{2}$$

$$SYD_{1} = \frac{n}{Z} \times \frac{YR1}{12}(PV - FV)$$

$$SYD_{j} = (\frac{n' - j + 2}{Z'})(PV - FV - SYD_{1}) \quad (j \neq 1)$$

$$SYD_{n+1} = (\frac{n' - (n+1) + 2}{Z'})(PV - FV - SYD_{1}) \times \frac{12 - YR1}{12}(YR1 \neq 12)$$

$$RDV_{1} = PV - FV - SYD_{1}$$

$$RDV_{j} = RDV_{j-1} - SYD_{j}$$

$$SYD_{j} : \hat{\mathfrak{m}} j \neq 0 \hat{\mathfrak{m}} \hat{\mathfrak{m}} \oplus \mathcal{M} = 0$$

RDV<sub>j</sub>: 第 j 年年终时剩余的可折旧值

#### • 余额递减法

余额递减法可计算某一给定时期内的折旧。

 $DB_{1} = PV \times \frac{I\%}{100n} \times \frac{YR1}{12}$   $RDV_{1} = PV - FV - DB_{1}$   $DB_{j} = (RDV_{j-1} + FV) \times \frac{I\%}{100n}$   $RDV_{j} = RDV_{j-1} - DB_{j}$   $DB_{n+1} = RDV_{n} \quad (YR1 \pm 12)$   $RDV_{n+1} = 0 \qquad (YR1 \pm 12)$ 

DBj : 第 j 年的折旧费
RDVj : 第 j 年年终时剩余的可折旧值
I% :因子

## ■ 债券模式(仅限于FC-200V)

• 利用债券 (BOND) 模式,您可以计算购买价与年收益。

### 🚺 进入 BOND 模式

• 按下 BOND, 进入 BOND 模式。

数值输入屏幕

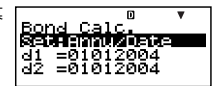

### 🚺 设定值

| 编号 | 显示                 | 名称               | 示例中使用的数值                  |
|----|--------------------|------------------|---------------------------|
| •  | Sot*1              | Periods/Y        | Annual (年)                |
|    | Sei                | 债券日期 (Bond Date) | Date (日期)                 |
| 2  | d1* <sup>2</sup>   | 购买日期<br>(月、日、年)  | 06012004<br>(2004年6月1日)   |
| 3  | d2* <sup>2*3</sup> | 偿还日期<br>(月、日、年)  | 12152006<br>(2006年12月15日) |
| 编<br>号 | 显示                | 名称              | 示例中使用<br>的数值 |
|--------|-------------------|-----------------|--------------|
| 4      | n                 | 在到期日之前息票支付次数    | 3            |
| 5      | RDV*4             | 每\$100票面价值的赎回价格 | \$100        |
| 6      | CPN <sup>∗5</sup> | 息票利率            | 3%           |
| Ø      | PRC*6             | 每\$100票面价值的价格   | -97.61645734 |
| 8      | YLD               | 年收益             | 4%           |

- \*1 您可以指定一个日期 (Date) 或息票支付数 (Term) 作为 债券计算期。请参阅 "配置设定" 下的 "Bond Date" 设 定 (页面Ck-17)。
  - 您可以指定一年一次 (Annual) 或每六个月一次 (Semi-Annual) 作为每年的息票支付数。请参阅 "配置设定" 下的 "Periods/Y" 设定 (页面Ck-17)。
- \*2 必须输入两位数,以输入月与日期。这意味着您应该 为数值1至9添加前置零(01、02、03等)。
  - 您可以指定月、日、年 (MDY)或日、月、年 (DMY) 作为日期输入格式。请参阅 "配置设定"下的 "Date Input" 设定 (页面Ck-17)。
- \*3 当计算访问时的收益时,在 d2 处输入访问日期。
- \*4 当计算到期日收益时,在 RDV 处输入 100。
- \*5 在零息票的情况下,在 CPN 处输入 0。
- \*6 当计算每\$100票面价值 (PRC) 的赎回价格时,您也可以计算累计利息 (INT) 以及包括累计利息在内的购买价格 (CST)。
  - 以负值输入付出的金额,使用 🕞 键输入减号。

#### 注意

- 您可以在1902年1月1日至2097年12月30日范围内 指定一个起始日期(d1)。
- 您可以在1902年1月2日至2097年12月31日范围内 指定一个结束日期(d2)。
- 以负值输入付出的金额,使用 🕞 键输入减号。

## 🚺 其它设置选项

- 日期模式的初始设定为365(一年365日)。请参阅"配置 设定"下的"Date Mode"设定(页面Ck-16)。
- 若要显示设置屏幕,可按下[SETUP]。

#### ▲本 BOND 模式步骤

- 例1:计算基于某一特定日期 (Date) 的债券购买价格 (PRC)
- 输入设定值表中计算所需要的数值(页面Ck-71、Ck-72)。如果为 "Bond Date" 选取 "Date",则输入①、②、
   ③、⑤、⑥和⑧;而如果为 "Bond Date" 选取 "Term",则输入①、④、⑤、⑥和⑧。在设置屏幕上,指定 "Date Mode" 设定为 "365"。
  - 在此例中,使用④ ⑦
     选取① "Set:",然后按下
- Periods/Year

| Periods/Year<br>Manual<br>2:Semi |
|----------------------------------|
| 2:Semi                           |

- 按下1,选取"Annual"。
- 在此例中,使用 ▲ 选取① "Set:",然后按下 EE。
- 使用▲ ●选取 "Bond Date",然后按下座。

| D         |
|-----------|
| Bond Date |
| 1:Date    |
| 2:Term    |
|           |
|           |

- 按下1,选取"Date"。

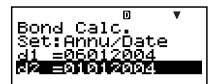

- 使用 ▲ ●,选取③"d2",输入12152006,然后按 下 EE
- 使用 ( ) 🐨 , 选取 (5 "RDV" , 输入 100 , 然后按下 🕮 。
- 使用▲ ▼,选取⑥"CPN",输入3,然后按下 Ⅲ。
- 使用▲ ▼,选取⑧"YLD",输入4,然后按下∞。
- 2. 选取您想要计算的数值。
  - 在此例中,使用▲
     选取 "PRC"。

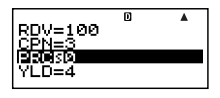

=-97<u>.6</u>164

3. 按下 SOLVE, 执行计算。

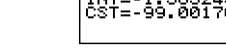

• 按下 🖾 键,返回数值输入屏幕。

## 🚺 其它 BOND 模式计算

- 在依据某个特定的支付数(Term)进行计算之前,应确保 "Date Mode"为 "360", "Periods/Y"(每年息票支付数) 为 "Annual"。
- 例2:依据某个特定日期(Date)计算年收益(YLD)
- 在基本步骤第1步中(例1),为PRC输入-97.61645734, 而对于YLD,不作任何输入。
- 2. 在第2步,选取"YLD"。
  - 以负值输入付出金额,使用 (---) 键输入减号。

例3:计算基于特定支付数(Term)的债券购买价格(PRC)

- 1. 在基本步骤第1步中(例1) ,为 "Bond Date" 选取 [2] (Term)。
  - 这可用输入项 n 替代输入项 d1 与 d2。
- 2. 为选项 n 输入 3。
- 例4:计算基于特定支付数(Term)的年收益(YLD)
- 1. 在基本步骤第 1 步中 (例1),为"Bond Date"选取 [2] (Term)。
  - 这可用输入项 n 替代输入项 d1 与 d2。
- 2. 使用 🖎 🕤 选取 ④ "n",输入3,然后按下 📧 。
- 为 PRC 输入 –97.61645734 , 而对于 YLD , 不需输入 任何内容。
- 4. 在第2步,选取"YLD"。

#### ▲ BOND 模式金融计算变量(VARS)

- 如果您改为另一种模式: n、d1、d2,也会保留下述 BOND模式变量数值。
- 然而,应注意,n、d1与d2也为其它模式所采用,因 此执行输入或计算操作,可能改变代入其中的数值。
- 尽管n为金融计算变量,其内容也可以在COMP模式下 检索。
- 下述变量用于 BOND 模式。如果改为另一种模式:
   RDV、CPN、PRC、YLD,则它们的值不会被保留。

## 【】 计算公式

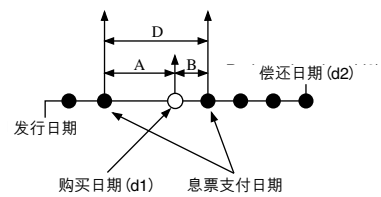

- PRC : 每 100 美元票面价值的价格
- CPN : 息票利率(%)
- YLD : 年收益(%)
- A : 累计天数
- M : 每年息票支付数(1=Annual, 2=Semi-Annual)
- N : 到期日之前的息票支付数 (当为设置屏幕上的 "Bond Date" 指定 "Term"
   时,使用 n。)
- RDV:每100美元票面价值的偿还价格
- D : 发生结算的息票期内的天数
- B : 从购买日至下一个息票支付日的天数 = D A
- INT : 累计利息
- CST : 包括利息在内的价格

#### • 每 100 美元票面价值的价格 (PRC)

Date (使用设置屏幕: Bond Date)

• 对于一个或更小的息票偿还期

$$PRC = -\frac{RDV + \frac{CPN}{M}}{1 + (\frac{B}{D} \times \frac{YLD/100}{M})} + (\frac{A}{D} \times \frac{CPN}{M})$$

• 对于一个以上的息票偿还期

$$PRC = -\frac{RDV}{\left(1 + \frac{YLD/100}{M}\right)^{(N-1+B/D)}} - \frac{CPN}{\sum_{k=1}^{N} \frac{CPN}{\left(1 + \frac{YLD/100}{M}\right)^{(k-1+B/D)}} + \frac{A}{D} \times \frac{CPN}{M}}$$
$$INT = -\frac{A}{D} \times \frac{CPN}{M}$$
$$CST = PRC + INT$$

Term (使用设置屏幕: Bond Date)

$$PRC = -\frac{RDV}{\left(1 + \frac{YLD/100}{M}\right)^n} - \sum_{k=1}^n \frac{\frac{CPN}{M}}{\left(1 + \frac{YLD/100}{M}\right)^k}$$
  
INT = 0  
CST = PRC

ant

• 年收益(YLD)

使用牛顿法计算 YLD。

注意

 此计算器使用牛顿法执行年收益(YLD)计算。牛顿法可 能得出精度会受到不同计算条件影响的近似值。因此, 使用此计算器进行年收益计算时,应考虑上述限制,或 对结果予以核实。

## ■ 损益分析模式(仅限于FC-200V)

 损益分析 (BEVN) 模式有六种您可以用于执行各种损益 分析的子模式。

## 🚺 进入 BEVN 模式

• 按下 BEVN , 进入 BEVN 模式。

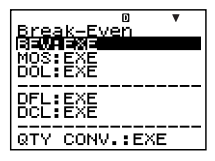

## ▲ BEVN 模式子模式

- BEV: 损益分析点销售量与销售额、获得利润目标的销 售量与销售额、获得利润率的销售量与销售额
- MOS: 安全边际
- DOL: 经营杠杆系数
- DFL: 财务杠杆系数
- DCL: 复合杠杆系换

QTY CONV. (数量转换):

销售数量与相关数值

使用 ( ) 选取您想要的子模式,然后按 EEE进入该模式。

## ■ BEV 子模式(损益分析模式 1)

- 使用BEV子模式计算损益分析点销售数量与销售额、获得利润目标的销售量与销售额、获得利润率的销售量与
   销售额。
- "损益分析点"是利润为0或利润率为0%的点。

# 【】进入 BEV 子模式

- 1. 按下 BEVN ,进入损益分析模式。
- 使用▲ ●选取 "BEV:EXE"。

| З. | 按 | ~ | EXE | • |
|----|---|---|-----|---|
|----|---|---|-----|---|

数值输入屏幕

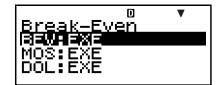

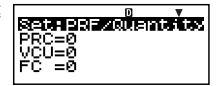

## 🚺 设定值

| 编号 | 显示    | 名称                    | 示例中使用的数值           |
|----|-------|-----------------------|--------------------|
| 1  | 0.141 | 利润或利润率<br>(PRF/Ratio) | PRF (利润)           |
|    | Set   | 销售量或销售额<br>(B-Even)   | Quantity<br>(销售数量) |
| 2  | PRC   | 销售价格                  | 100美元 / 单位         |
| 3  | VCU   | 单位可变成本                | 50美元 / 单位          |
| 4  | FC    | 固定成本                  | 100,000美元          |
| 5  | PRF*2 | 利润                    | 400,000美元          |
|    | r%*2  | 利润率                   | 40%                |
| 6  | QBE*3 | 销售量                   | 10,000个单位          |
|    | SBE*3 | 销售额                   | 1,000,000美元        |

- \*1 您可以配置损益分析,使用利润(PRF)或利润率 (r%)。请参阅"配置设定"下的"PRF/Ratio"设定(页 面Ck-18)。
  - 您可以配置损益分析,使用销售数量 (Quantity) 或销 售额 (Sales)。请参阅"配置设定"下的"B-Even"设 定 (页面Ck-18)。
- \*<sup>2</sup> 当 "PRF/Ratio" 选取 "Ratio" 时,此选项成为利润率 (r%)。
- \*<sup>3</sup> 当 "B-Even" 选取 "Sales" 时,此选项成为损益分析销售 额 (SBE)。

## 【】基本 BEV 子模式步骤

例1:计算损益分析点销售量(QBE)

- 1. 输入设定值表中①、②、③、④与⑤的数值 (页面Ck-79)。
  - 在此例中,使用④ ⑦
     选取①"Set:",然后按下
  - 使用 () 受选取 "PRF/ Ratio", 然后按下 ()

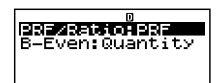

| PRE/Ratio<br>1998<br>2:r% | PRE/Ratio<br>1998=<br>2:rx |  |
|---------------------------|----------------------------|--|
|---------------------------|----------------------------|--|

- 按下1,选取"PRF"。
- 使用 ( ) 🕞 选取① "Set:", 然后按下 📧。
- 使用 ④ 选取
   "B-Even",然后按下 EE。
- 按下1,选取"Quantity"。
- 使用 ④ 选取②
   "PRC",输入100,然后 按下 ∞

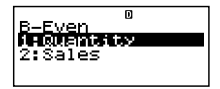

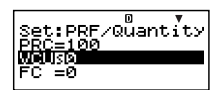

- 使用 ▲ ▼ ,选取③ "VCU" ,输入50,然后按下 醒。
- 使用 ④ ,选取⑤ "PRF" 或 "r%" ,输入0,然后按 下 図。
- 2. 选取您想要计算的数值。
  - 在此例中,使用▲
     选取⑥ "QBE"。

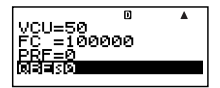

3. 按下 [SOLVE],执行计算。

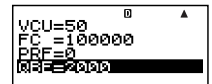

## 【】其它 BEV 子模式的计算

例2: 计算损益分析点销售额 (SBE)

- 1. 在基本步骤的第1步中(例1) ,为 "B-Even" 选取 [2] (Sales)。
- 2. 在第2步中选取"SBE"。
- **例3:**计算达到利润目标 (400,000美元) 所需要的销售量 (QBE)
- 在基本步骤的第1步中(例1),为PRF输入400000。
- 例4:计算达到利润目标 (400,000美元)所需要的销售额 (SBE)
- 1. 在基本步骤的第1步中(例1),为 "B-Even" 选取 [2] (Sales),为 PRF 输入 400000。
- 2. 在第2步中选取"SBE"。
- 例5:计算达到利润率目标(40%)所需要的销售量(QBE)
- 在基本步骤的第1步中(例1),为 "PRF/Ratio"选取(2) (r%),为r%输入40。
- 例6:计算达到利润率目标(40%)所需要的销售额(SBE)
- 在基本步骤的第1步中(例1),为 "PRF/Ratio"选取[2] (r%),为 "B-Even"选取[2] (Sales),并且为r%输入 40。
- 2. 在第2步中选取"SBE"。
- 例7:计算除了销售量与销售额以外的其它数值
- 您可以通过输入其它四个数值,计算下述五个数值中的 任何一个数值:②销售价格、③单位可变成本、④固 定成本、⑤利润或利润率、⑥销售量或销售额。

## ▲ BEV 子模式金融计算变量(VARS)

- 变量 PRC、 VCU、 FC、 PRF、 r%、 QBE 与 SBE 用于 BEV 子模式。
- 模式改为 BEVN 模式子模式(BEV、MOS、DOL、 DFL、DCL、QTY CONV.)之外的另一种模式,BEV 子模式变量内容即被清除。

## 🚺 计算公式

利润(设置屏幕PRF/Ratio设定:PRF)

$$QBE = \frac{FC + PRF}{PRC - VCU}$$
$$SBE = \frac{FC + PRF}{PRC - VCU} \times PRC$$

• 利润率(设置屏幕 PRF/Ratio设定: r%)

$$QBE = \frac{FC}{PRC \times \left(1 - \frac{r\%}{100}\right) - VCU}$$
  

$$SBE = \frac{FC}{PRC \times \left(1 - \frac{r\%}{100}\right) - VCU} \times PRC$$
  

$$QBE : 销售数量$$

- FC : 固定成本
- PRF : 利润
- PRC : 销售价格
- VCU: 单位可变成本
- SBE : 销售额
- r% : 利润率

## 安全边际子模式(损益分析模式2)

 利用安全边际 (MOS) 子模式,您可以计算在未达到预期 销售额的情况下,在亏损开始持续之前可能减少的销售 量。

# ▲ 进入 MOS 子模式

- 1. 按下 BEVN ,进入损益分析模式。
- 使用▲ ●选取 "MOS:EXE"。

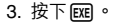

数值输入屏幕

| D          | V |
|------------|---|
| Break-Even |   |
| BEV:EXE    |   |
| MUSHEXE    |   |
| DOL:EXE    |   |

|       | D |
|-------|---|
| SALSØ |   |
| SBE=0 |   |
| MOS=Ø |   |
|       |   |

## 🚺 设定值

| 编<br>号 | 显示  | 名称      | 示例中使用<br>的数值   |
|--------|-----|---------|----------------|
| 1      | SAL | 销售额     | 1,200,000美元    |
| 2      | SBE | 损益分析销售额 | 1,000,000美元    |
| 3      | MOS | 安全边际    | 0.1667(16.67%) |

## ▲本 MOS 子模式步骤

例1:计算安全边际(MOS)

- 1. 输入上述设定值表中所需要的数值。
  - 在此例中,使用 ② ③选 取①"SAL",输入 1200000,然后按下 区6。

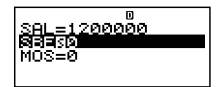

- 使用▲ ●选取② "SBE",输入1000000,然后按下
- 2. 选取您想要计算的数值。
  - 在此例中,使用 ()
     选取(3) "MOS"。
- 3. 按下 [SOLVE],执行计算。

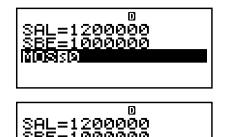

## ↓ 其它 MOS 子模式的计算

例2: 计算销售额 (SAL) 或损益分析销售额 (SBE)

• 使用基本步骤(例1),替代所需要的数值。

## ▲ MOS 子模式金融计算变量(VARS)

- 变量 SAL、 SBE 与 MOS 用于 MOS 子模式。
- 模式改为 BEVN 模式子模式(BEV、MOS、DOL、 DFL、DCL、QTY CONV.)之外的另一种模式,则 MOS 子模式变量内容被清除。

## ↓ 计算公式

$$MOS = \frac{SAL - SBE}{SAL - SBE}$$

- SAL : 销售额
- SBE : 损益分析销售额
- MOS: 安全边际

## 经营杠杆系数子模式(损益分析模式3)

利用经营杠杆系数(DOL)子模式,您可以计算相对于销售额的变化,利润是如何变化的。

## 【】进入 DOL 子模式

- 1. 按下 (BEVN),进入损益分析模式。
- 2. 使用▲ ●选取 "DOL:EXE"。
- 3. 按下 📧。

数值输入屏幕

| 0          |  |
|------------|--|
| Break-Even |  |
| BEV: EXE   |  |
| MOSIEXE    |  |
| DOL:EXE    |  |
|            |  |

| 藞   | 0            |
|-----|--------------|
| 115 | SALNO        |
|     | <u>VC</u> =0 |
|     | FC =0        |
|     | DOL=0        |
|     |              |

# 🚺 设定值

| 编<br>号 | 显示  | 名称     | 示例中使用<br>的数值 |
|--------|-----|--------|--------------|
| 1      | SAL | 销售额    | 1,200,000美元  |
| 2      | VC  | 可变成本   | 600,000美元    |
| 3      | FC  | 固定成本   | 200,000美元    |
| 4      | DOL | 经营杠杆系数 | 1.5          |

## ▲本 DOL 子模式步骤

例1:计算经营杠杆系数(DOL)

- 1. 输入上述设定值表中所需要的数值。
  - 在此例中,使用 (●) 选 取①"SAL",输入
     1200000,然后按下 図。

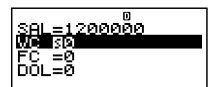

- 2. 选取您想要计算的数值。
  - 在此例中,使用▲
     选取④ "DOL"。
- 3. 按下 [SOLVE],执行计算。

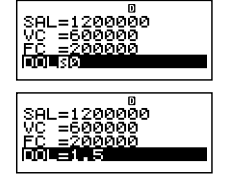

#### 【】其它 DOL 子模式的计算

例2:计算销售额(SAL)、可变成本(VC)与固定成本(FC)

使用基本步骤(例1),替代所需要的数值。

## ▲ DOL 子模式金融计算变量(VARS)

- 变量 SAL、 VC、 FC 与 DOL 用于 DOL 子模式。
- 模式改为 BEVN 模式子模式(BEV、MOS、DOL、 DFL、DCL、QTY CONV.)之外的另一种模式,则 DOL子模式变量内容被清除。

## 🚺 计算公式

 $DOL = \frac{SAL - VC}{SAL - VC - FC}$  SAL : 销售额 VC : 可变成本 FC : 固定成本 DOL : 经营杠杆系数

## ■ 财务杠杆系数子模式(损益分析模式 4)

 利用财务杠杆系数(DFL)子模式,您可以计算利息对于 利税前收入(EBIT)的影响。

## 【】进入 DFL 子模式

1. 按下 (BEVN),进入损益分析模式。

2. 使用 🛆 🕤 选取

"DFL:EXE" •

| D | <b>₩</b> ▲ |
|---|------------|
|   |            |
|   |            |
|   |            |
|   |            |
|   | D          |

3. 按下 EXE 。

数值输入屏幕

|         | ٥ |
|---------|---|
| ELLISIO |   |
| ITR=0   |   |
| DFL=0   |   |
|         |   |
|         |   |

## 🚺 设定值

| 编<br>号 | 显示  | 名称          | 示例中使用<br>的数值 |
|--------|-----|-------------|--------------|
| 1      | EIT | 利税前收入(EBIT) | 400,000美元    |
| 2      | ITR | 利息          | 80,000美元     |
| 3      | DFL | 财务杠杆系数      | 1.25         |

## ▲本 DFL 子模式步骤

例1:计算财务杠杆系数(DFL)

1. 输入设定值表中所需要的数值(页面Ck-86)。

 在此例中,使用 ② ③选 取①"EIT",输入
 400000,然后按下 [XE]。

| EIT=«   | 100000 |
|---------|--------|
| Dinisis | 0      |
| DFL=0   | 0      |
|         | -      |

- 2. 选取您想要计算的数值。
  - 在此例中,使用▲
     选取③ "DFL"。
- 3. 按下 [SOLVE],执行计算。

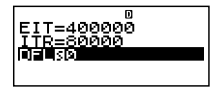

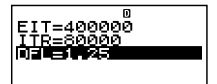

## ↓ 其它 DFL 子模式的计算

例2:计算利税前收入(EBIT),以及利息(ITR)

使用基本步骤(例1),替代所需要的数值。

## ▲ DFL 子模式金融计算变量(VARS)

- 变量 EIT、 ITR 与 DFL 用于 DFL 子模式。
- 模式改为 BEVN 模式子模式(BEV、MOS、DOL、 DFL、DCL、QTY CONV.)之外的另一种模式,则DFL 子模式变量内容被清除。

# 【】 计算公式

DFL = <u>EIT</u> EIT - ITR EIT : 利税前收入 (EBIT) ITR : 利息 DFL : 财务杠杆系数

# 复合杠杆系数子模式(损益分析模式5)

 利用复合杠杆系数 (DCL) 子模式,您可以计算经营杠杆 系数 (由于销售额变化而产生的利润百分比变化),将利 息考虑在内。

## ▲ 进入 DCL 子模式

- 1. 按下 BEVN ,进入损益分析模式。
- 2. 使用 ▲ ♥ 选取 "DCL:EXE"。
- 3. 按下 📧。

|         | D | VA |
|---------|---|----|
| MOS:EXE |   |    |
| DOL:EXE |   |    |
| DFL:EXE |   |    |
| DCL:EXE |   |    |
|         |   |    |

|       | D | V |
|-------|---|---|
| SALSO |   |   |
| VC =0 |   |   |
| EC_=0 |   |   |
| ITR=0 |   |   |

# 🚺 设定值

| 编<br>号 | 显示  | 名称     | 示例中使用<br>的数值 |
|--------|-----|--------|--------------|
| 1      | SAL | 销售额    | 1,200,000美元  |
| 2      | VC  | 可变成本   | 600,000美元    |
| 3      | FC  | 固定成本   | 200,000美元    |
| 4      | ITR | 利息     | 100,000美元    |
| 5      | DCL | 复合杠杆系数 | 2            |

数值输入屏幕

## ▲本 DCL 子模式步骤

例1:计算复合杠杆系数(DCL)

1. 输入设定值表中所需要的数值(页面Ck-88)。

 在此例中,使用 ▲ ● 选 取①"SAL",输入 1200000,然后按下 図。

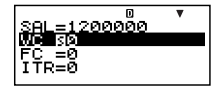

- 使用 ▲ 选取④ "ITR",输入100000,然后按下 ш°。
- 2. 选取您想要计算的数值。
  - 在此例中,使用 ()
     选取(5) "DCL"。
- 3. 按下 [SOLVE],执行计算。

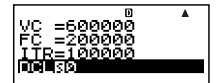

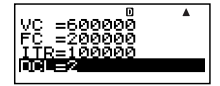

#### 【】其它 DCL 子模式的计算

- 例2:计算销售额(SAL)、可变成本(VC)、固定成本(FC) 与利息(ITR)
- 使用基本步骤(例1),替代所需要的数值。

#### ▲ DCL 子模式金融计算变量(VARS)

- 变量SAL、VC、FC、ITR与DCL用于DCL子模式。
- 模式改为BEVN模式子模式 (BEV、MOS、DOL、DFL、 DCL、QTY CONV.) 之外的另一种模式,则DCL子模式 变量内容被清除。

- $DCL = \frac{SAL VC}{SAL VC FC ITR}$
- SAL : 销售额
- VC : 可变成本
- FC : 固定成本
- ITR : 利息
- DCL: 复合杠杆系数

## 数量转换子模式(损益分析模式6)

- 利用数量转换(QTY CONV.)子模式,您可以在输入其 它两个数值之后计算销售额、销售价格、或销售数量。
- 您也可以在输入其它两个数值之后计算可变成本、单位 可变成本或销售数量。

## ▲ 进入 QTY CONV.子模式

- 1. 按下 (BEVN),进入损益分析模式。
- 使用▲ ●选取
   "QTY CONV.:EXE"。
- DFL:EXE DCL:EXE QTY CONV.:EXE

3. 按下 EXE 。

数值输入屏幕

|       | 0 |  |
|-------|---|--|
| SBLSD |   |  |
| PRC=0 |   |  |
| QTY=0 |   |  |
|       |   |  |
| 1000  |   |  |
| 10000 |   |  |
| QTY=0 |   |  |

# 🚺 设定值

| 编号 | 显示  | 名称     | 示例中使用<br>的数值 |
|----|-----|--------|--------------|
| 1  | SAL | 销售额    | 100,000美元    |
| 2  | PRC | 销售价格   | 200美元 / 单位   |
| 3  | QTY | 销售数量   | 500 个单位      |
| 4  | VC  | 可变成本   | 15,000美元     |
| 5  | VCU | 单位可变成本 | 30美元 / 单位    |
| 6  | QTY | 销售数量   | 500 个单位      |

## ▲本 QTY CONV.子模式步骤

例1:通过销售额与销售价格计算销售数量(QTY)

- 1. 通过上述设定值表的①、②与③输入所需要的数值。
  - 在此例中,使用 ④ ●选 取①"SAL",输入 100000,然后按下 Ⅲ。
  - 使用 ( ) ( ) 选取 (2) "PRC", 输入 200, 然后按下 💷。
- 2. 选取您想要计算的数值。
  - 在此例中,使用▲
     选取③ "QTY"。
- 3. 按下 [SOLVE],执行计算。

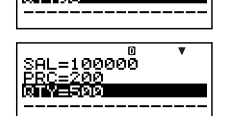

<u>oooo</u>e

IOOOO

=0

 ③ "QTY" (销售数量)的计算结果也代入变量⑥ "QTY"。

例2:计算销售额(SAL) 与销售价格(PRC)

使用与例1相同的步骤,替代所需要的数值。

例3:通过可变成本与单位可变成本计算销售数量(QTY)

- 1. 从设定值表的④、⑤与⑥中(页面Ck-91),输入所需要 的数值。
  - 在此例中,使用 ▲ ●选 取④ "VC",输入15000, 然后按下 座。

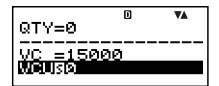

- 使用 ▲ 选取⑤ "VCU", 输入30, 然后按下 厩。
- 2. 选取您想要计算的数值。
  - 在此例中,使用▲
     选取⑥ "QTY"。
- 3. 按下 [SOLVE],执行计算。

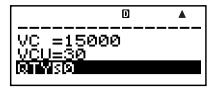

|               |   | VA. |
|---------------|---|-----|
| VC =1500      | 0 |     |
| <u>VCU=30</u> |   |     |
|               |   |     |

⑥ "QTY" (销售数量)的计算结果也代入变量③
 "QTY"。

例4:计算可变成本 (VC) 以及单位可变成本 (VCU)

• 使用与例3相同的步骤, 替代所需要的数值。

## 【】QTY CONV.子模式金融计算变量(VARS)

- 变量SAL、PRC、QTY、VC与VCU用于QTY CONV. 子模式。
- 模式改为 BEVN 模式子模式(BEV、MOS、DOL、 DFL、DCL、QTY CONV.)之外的另一种模式,则 QTY CONV.子模式变量内容被清除。

- $SAL = PRC \times QTY$  $VC = VCU \times QTY$ SAL : 销售额
- PRC : 销售价格
- QTY : 销售数量
- VC : 可变成本
- VCU: 单位可变成本

# 快捷方式

## ■ 定制快捷键

您可以将某种模式、设置、某个数值、或某种计算表达式 指定为一个快捷键,用于在您需要时进行快速操作。当您 需要经常执行相同的计算或输入相同数据时,此特征非常 便利。

## 【】 使用快捷键

**例**:配置快捷键,以简化下述分期储蓄计划的数值计算

| 年复利计算率(I%)    | : | 3%       |
|---------------|---|----------|
| 支付期 (Payment) | : | End      |
| 首付(PV)        | : | -\$1,000 |
| 每月存款(PMT)     | : | -\$50    |
| 年付款数 (P/Y)    | : | 12       |
| 年复利计算数(C/Y)   | : | 12       |

利息税(10%)

#### • 配置 SHORTCUT1 键

1. 按下 [CMPD],进入复利计算模式。

- 输入适用于 Payment、 I%、 PV、 PMT、 P/Y 与 C/Y 的数值。
  - 有关更多信息,请参阅"复利计算模式"(页面Ck-44)。
- 3. 使用 🛆 🕤 选取 "n"。

|          | D  | <b>₩</b> ▲ |
|----------|----|------------|
| n 80     |    |            |
| I% =3    |    |            |
| PV =-100 | )Ø |            |
| PMT=-50  |    |            |
|          |    |            |

- 4. 按下 SHFT RCL (STO)。
  - "Shortcut1"或"Shortcut2"旁边的数字符号(#),表示已经有数据指定于该键。执行下述步骤,将以新数据替代任何现有数据。

| STO           | 0       |  |
|---------------|---------|--|
| <u>Store?</u> |         |  |
| Shorte        | UIT I F |  |
| Shortc        | utz     |  |
| н             |         |  |

- 5. 使用④ ⑦选取 "Shortcut1", 然后按下匯。 [EXE]: Yes [FSC]: Cancel
- 6. 对出现的确认屏幕作出反应,按下 EXE (Yes)。
  - 如果您想要取消此操作,而不将任何内容指定到 (Shortcut1)键,则可在第6步按下 (SD),而不是
     。
- 配置 SHORTCUT2 键
- 1. 按下 [COMP] ,进入 COMP 模式。
- 2. 输入下述公式。

 $(\mathsf{FV} - ((-\mathsf{PV}) + (-\mathsf{PMT}) \times n)) \times 0.9 + ((-\mathsf{PV}) + (-\mathsf{PMT}) \times n)$ 

- "FV"、"PV"与"n"为金融计算变量(VARS)。
- 执行 "配置SHORTCUT1键" 下第4、5 与 6 步相同的操 作,将上述公式指定至 "Shortcut2"。

#### • 在计算中使用配置的快捷键

- 例:计算五年之后的储蓄计划值(n=60个月)
- 1. 按下 题 (Shortcut1)。
  - 这样可进入模式 (CMPD),并配置指定到 题門 (Shortcut1)键上的 设定,并选取"n"进行输 入。

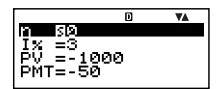

- 2. 输入 60, 然后按下 📧。
  - 由于所有其它输入由指定到(5)(Shortcut1)键上的数据执行,所以这是唯一所需要的输入。计算不同时间 长度值,只需输入适当的月数。

3. 使用 ▲ ● 选取 "FV", 然后按下 SOLVE 执行计算。

- 这样可计算五年之后的投资终值。结果出现在显示屏上,存储在答案存储器 (Ans)内。
- 4. 按下 题题(Shortcut2)。
  - 这样可再调用指定到

     (Shortcut2) 键上的公式

     (用于计算税)。
- 5. 按下 📧 。
  - 按下 区 键,可计算在对 利息额征收 10%税金之 后收到的净额。

## 🚺 初始化定制快捷键

- 1. ON SHIFT 9 (CLR)
- 2. "Shortcut:EXE" (④ (), 然后 E 。
- 3. 1 (Shortcut1)或2 (Shortcut2)
- 4. AC

注意

- 在STAT模式下,STAT模式数据与运算不能被指定到定 制快捷键。
- 在CASH模式下,您不能将(数值输入屏幕上输入的)收 入与付款额指定到定制快捷键。
- 计算历史存储内容(页面Ck-33)不能被指定到一个快捷 键上。
- 对比度数据与运算不能被指定到定制的快捷键。

## ■ 函数快捷键

在COMP模式下,汀 (Shortcut1) 与汀 (Shortcut2) 键成 为 "函数快捷" 键,命名为 "FMEM1" 与 "FMEM2" 。

#### • 配置 FMEM 键

**例**:将函数 "sin-1" 指定到 FMEM1 键上。

- 1. 按下COMP,进入COMP模式。
- (1) CTLG
   (2) "sin<sup>-1</sup>" (④ () , 然后按EXE 。

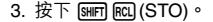

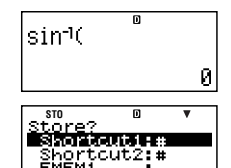

- "FMEM1"或"FMEM2"旁边的数字符号(#),指示已
   经有数据指定于该键。执行下述步骤,将以新数据替
   代任何现有数据。
- 4. 使用 ▲ 选取 "FMEM1", 然后按下 図。
- 5. 对于出现的确认屏幕作出响应,可按下 🕰 (Yes)。
  - 如果您想要取消此操作,而不指定任何内容到 FMEM1键上,则在第5步,可按下區C,而不是區C。
- 在计算中使用配置函数存储键
- 例:再调用指定到 FMEM1 键上的反正弦函数
- 按下 [SHIFT [SUPPT] (FMEM1)。

| sin¹( | D |   |
|-------|---|---|
|       |   | 0 |

## 🚺 初始化函数快捷设定

- 1. ON SHIFT 9 (CLR)
- 2. "FMEM:EXE" ( ( ), 然后按 E 。
- 3. 1 (FMEM1)或2 (FMEM2)
- 4. AC

# 函数计算

本章节介绍如何使用计算器的内建函数。

- 某些函数计算可能需要一些时间来显示计算结果。在执行操作以前,请确定现有操作已经执行完毕。您可以按下 AC 来中断正在执行的操作。
- 按下[CTLG],将显示您可以用于选取您想要输入的函数菜
   单。您也可以使用直接键操作,输入下述函数。

FC-200V

Rnd(, sin(, cos(, tan(,  $x^2$ ,  $\sqrt{-}$  (,  $^{(}$ ,  $e^{(}$ , ln(

#### FC-100V

本章节中的所有计算均在COMP模式(ComP)下执行。

## 圆周率(π)和自然对数基数 e

您可以将圆周率 (n)或自然对数基数 e 输入计算式。下面显 示所需要的键操作和本计算器用于圆周率 (n)和 e 的数值。

 $\pi = 3.14159265358980$  (SHIFT  $\times 10^{\circ}$  ( $\pi$ )) e = 2.71828182845904 ((ALPHA)  $\times 10^{\circ}$  (e))

## 🔳 三角函数和反三角函数

 三角函数和反三角函数所需要的角度单位是计算器默认 设定的角度单位。在执行计算以前,应确保指定您想要 使用的默认角度单位。有关更多的信息,请参阅页面 Ck-16上的"配置设定"。

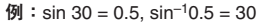

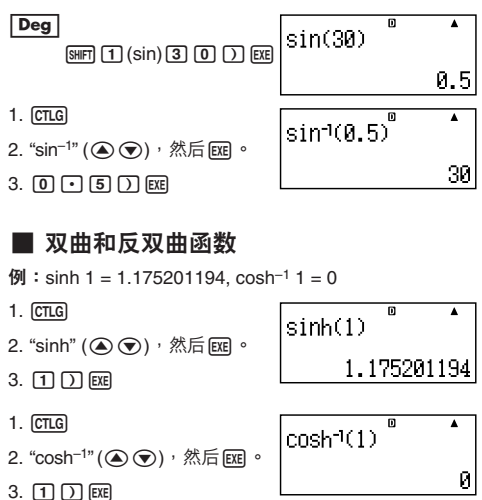

## 將输入值转换为计算器默认角度单位

在输入数值之后,按下 ₪ (DRG▶),会显示下述角度 单位规格菜单。按下与输入值角度单位相对应的数字键。 计算器会自动将之转换成计算器的默认角度单位。

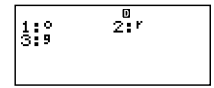

**例1**:将下述数值转换为角度:

 $\frac{\pi}{2}$  弧度 = 90°, 50 百分度 = 45°

下述步骤假设计算器的默认角度单位是"度"。

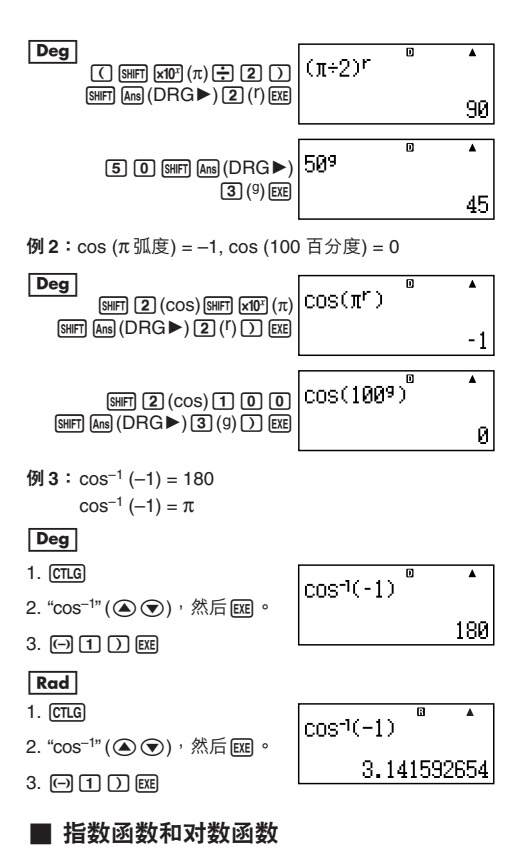

- 对于对数函数 "log(", 您可以使用语法 "log (m, n)" 指 定基数 m。
   如果您只输入单一数值,则在计算中使用基数 10。
- "ln("是自然对数函数,基数为e。

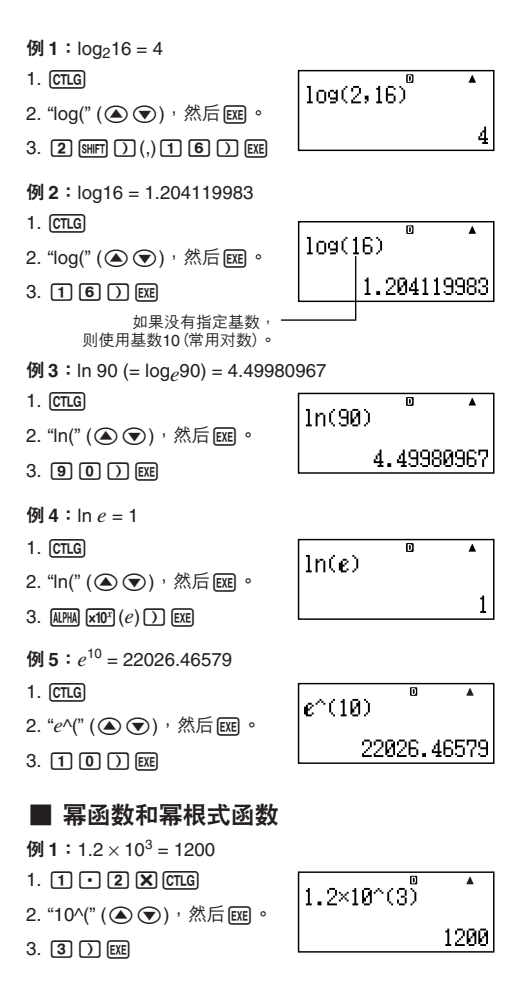

例2:(1+1)<sup>2+2</sup>=16 1. ( 1 **+** 1 ) (TLG 2. "^("(()), 然后厩。 3. 2 + 2 ) EXE 例3:23=8 1. 2 CTLG 2. "3" (▲ (), 然后 ) 3. EXE 例4:  $(\sqrt{2}+1)(\sqrt{2}-1)=1$ 2. "√("(▲)),然后匪。 3. 2 ) + 1 ) ( CTLG 4. "√("(▲)),然后庭。 5. **2** ) **– 1** ) EXE 例5: $5\sqrt{32} = 2$ 1. [5] [CTLG] "<sup>X</sup>√("(▲)),然后 EEE。 3. 3 2 ) EXE **例6**:  $\sqrt[3]{5} + \sqrt[3]{-27} = -1.290024053$ 1. CTLG 2. "<sup>3</sup>√("(▲)),然后 座。 3. 5 ) **+** CTLG 4. "<sup>3</sup>√("(▲)),然后 座 。 5. (-) (2) (7) () EXE

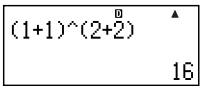

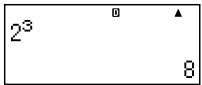

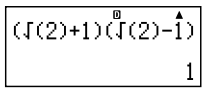

| 5×1(32) | ۵ | • |
|---------|---|---|
|         |   | 2 |

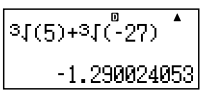

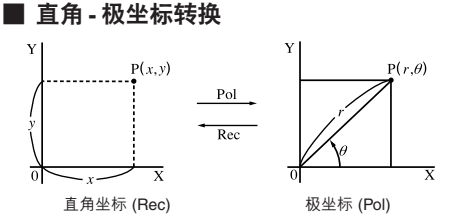

## 转换至极坐标(Pol)

Pol(X, Y) X:指定直角坐标的X值 Y:指定直角坐标的Y值

- 在 -180° < θ ≤ 180° 的范围内显示计算结果 θ。</li>
- 使用计算器的默认角度单位显示计算结果 θ。
- 计算结果 r 代入变量 X, θ代入 Y。

#### 转换至直角坐标(Rec)

Rec(r, θ) r:指定极坐标的r值 θ:指定极坐标的θ值

- 依据计算器的默认角度单位设定,输入值 θ视为一角 度值。
- 计算结果 x 代入变量 X, y 代入 Y。
- 如果您在表达式内执行坐标转换,而非独立操作,则计 算结果只会执行转换结果的第一个数值(可能是 r 值或 X值)。

例:Pol (√2, √2) + 5 = 2 + 5 = 7

## Deg

- 1. CTLG
- 2. "Pol("(()),然后 EEE。
- 3. [SHIFT 5 ( $\sqrt{}$ ) 2 ) [SHIFT ) (,) [SHIFT 5 ( $\sqrt{}$ ) 2 ) ) EXE

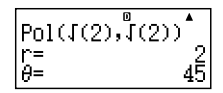

例2:  $(r, \theta) = (2, 30) \rightarrow (X, Y)$ 

#### Deg

- 1. CTLG
- 2. "Rec(" (▲ 文)<sup>,</sup>然后 🗷 。
- 3. 2 SHIFT ) (,) 3 0 ) EXE

# ■ 其它函数

本章节说明如何使用下述函数。

# ▶ 阶乘(!)

此函数可求得零或正整数的阶乘。

- 例: (5+3)! = 40320
- 1. ( 5 🕂 3 ) CTLG
- 2."!"(▲ 🗨)<sup>,</sup>然后 📧。

#### 3. EXE

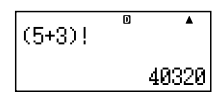

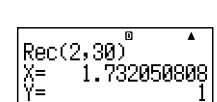

# ▲ 绝对值计算(Abs)

当您执行实数计算时,此函数只会得到绝对值。

- 例: Abs (2-7) = 5
- 1. CTLG
- 2. "Abs(" (▲ 🕤),然后 📧。
- 3. **2** 7 ) EXE

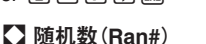

# Abs(2-7) \* \*

#### 此函数产生一个小于1的3位数假随机数。

例:产生三个3位数随机数。 这些3位数随机小数值,乘以1000,可转换成3位数 整数值。

请注意,在此显示的值仅为举例。您的计算器实际产 生的数值将会不同。

- 1. 1 0 0 0 CTLG
- 2. "Ran#" (▲ 🕤)<sup>,</sup>然后 🖭 。
- 1000Ran# \* \* 85 85 1000Ran# \* \* 583

182

3. EXE

# 【 排列(nPr)与组合(nCr)

这些函数可以执行排列与组合计算。 *n*与*r*都必须是整数<sup>,</sup>并在0≦*r*≦*n*<1×10<sup>10</sup>的范围内。 例:10人组中有多少种4人排列与组合的可能?

| 1. 1 0 CTLG                    | 10РИ | D |      |
|--------------------------------|------|---|------|
| 2. "P" (▲ �) <sup>,</sup> 然后匪。 | 1014 |   |      |
| 3 (4) EYE                      |      |   | 504  |
|                                |      |   |      |
| 1. 1 0 CTLG                    | 1004 | D |      |
| 2. "C" (▲ 🗨) <sup>,</sup> 然后厩。 | 1004 |   |      |
|                                |      |   | - 21 |

ŧЙ

Π

٠

3. **4** EXE

## 会入函数(Rnd)

此函数会将其自变量内表达式的数值或结果,舍入为显示 数字设定数所指定的有效数字。

**显示数字设定:**Norm1 或 Norm2 尾数舍入至 10 位数。 **显示数字设定:**Fix 或 Sci 数值舍入至指定的数字位数。

例:200÷7×14=400

200÷7×14<sup>°°</sup> 400 (指定 3 个小数位数 ° ) 1. SETUP 2. "Fix" (▲ ●),然后 座 ° 400,000

- 3. **3**
- 4. ESC
- 5. EXE

(进行内部使用 15 位数数字的计算。)

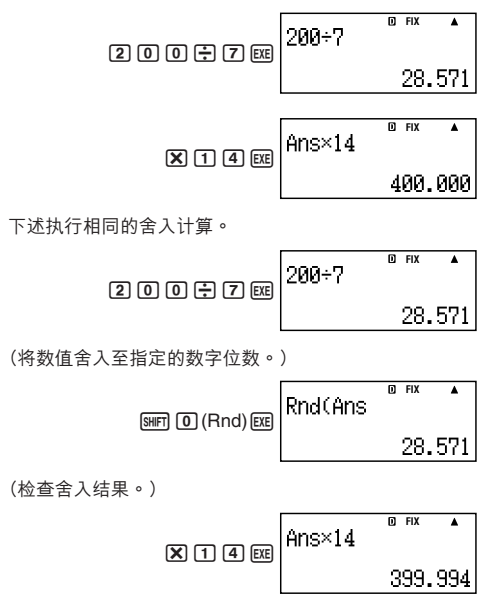
# 统计计算

本章节的所有计算,均在 STAT 模式(STAT)下进行。

# ▲ 选择一个统计计算类别

在 STAT 模式下,显示统计计算类别选择屏幕。

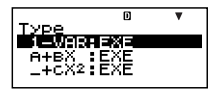

# ■ 统计计算类别

使用 🛆 🕤 选取选项,然后按下 📧 。

| 菜单选项              | 统计计算    |
|-------------------|---------|
| 1-VAR             | 单一变量    |
| A+BX              | 线性回归    |
| _+CX <sup>2</sup> | 二次回归    |
| In X              | 对数回归    |
| e^X               | e 指数回归  |
| A•B^X             | ab 指数回归 |
| A•X^B             | 幂回归     |
| 1/X               | 倒数回归    |

# ■ 输入采样数据

# ▲ 显示 STAT 编辑屏幕

当您自另一种模式进入STAT模式之后,会出现STAT编辑 屏幕。请使用STAT菜单选取一种统计计算类别。若要通过 另一种 STAT模式屏幕显示STAT编辑屏幕,则可按下 Sem [STAT](S-MENU) [2] (Data)。

#### 注意

 CASH模式的STAT编辑器与D.Editor x使用相同的存储 区存储数据。

# STAT 编辑屏幕

有两种 STAT 编辑屏幕格式<sup>,</sup>取决于您所选取的统计计算 类别。

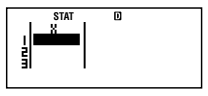

单一变量统计

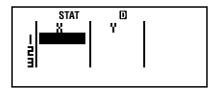

成对变量统计

 STAT 编辑屏幕的第一行显示第一个样本数值或其第一对 样本的数值。

# ▲ FREQ (频率)栏

如果您打开计算器设置屏幕上的统计显示选项,STAT 编辑 屏幕上也将包括一个标示 "FREQ" 的栏。

您可以使用 FREQ 栏来指定每一个样本值的频率(相同样 本出现在群组数据中的次数)。

# 🚺 STAT 编辑屏幕上输入采样数据的规则

您输入的数据会插入到光标所在的单元内。使用
 ④ ④ ④ 在单元格之间移动光标。

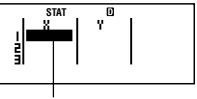

光标

- 您在STAT编辑屏幕上可以输入的数值和表达式,与您在COMP模式下可以用线性格式输入的一样。然而,应注意,在STAT编辑屏幕上不能获得下述函数:计算历史存储器中的多重运算、多语句输入、以及指定金融计算变量。
- 当输入数据时按下 AC 键,会清除当前输入。
- 输入数值之后,按下 团 键。这样会在当前选取的单元
   格内,登记数值并最多可显示6个数字。

例:若要在单元格 X1 内输入数值 123.45。

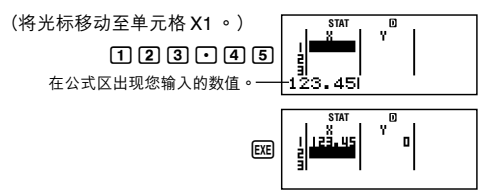

登记一数值会让光标下移一个单元格。

# 🚺 STAT 编辑屏幕输入的注意事项

 STAT 编辑屏幕的行数 (您可以输入的采样数据数) 取决于 您选取的统计数据类别,以及计算器设置屏幕上的统计 显示设定 (页面Ck-21)。

| 统计显示<br>统计类别 | <b>OFF</b><br>(无FREQ栏位) | <b>ON</b><br>(有FREQ栏位) |  |
|--------------|-------------------------|------------------------|--|
| 单一变量         | 80 行                    | 40 行                   |  |
| 成对变量         | 40 行                    | 26 行                   |  |

- 不允许在 STAT 编辑屏幕上进行下列输入:
  - M+, SHIFT M+(M-)操作
  - 代入变量(STO)
  - 金融计算变量(VARS)

# 🚺 有关采样数据储存的注意事项

- STAT 编辑与 CASH 模式 DataEditor 均将数据存储在相 同区域。
- 一旦您改变计算器设置屏幕上的统计显示设定(使FREQ 栏显示或隐藏),您输入的抽样数据即会被自动删除。

# 🚺 编辑采样数据

更换单元数据

- 在 STAT 编辑屏幕上,将光标移动到您想要编辑的单元 格上。
- 2. 输入新的数据值或表达式,然后按下 座。

重要!

 请注意,您必须用新输入的数据完全更换现有单元数 据。您不能编辑现有数据部分。

删除一行

- 在 STAT 编辑屏幕上,将光标移动至您想要删除的那一 行。
- 2. DEL

插入一行

- 在 STAT 编辑屏幕上,将光标移动至您想要插入在该行 之下的那一行。
- SHIFT STAT (S-MENU) 3 (Edit)
- 3. 1 (Ins)

#### 重要!

 请注意,如果已使用 STAT 编辑屏幕允许的最大行数, 则无法执行插入操作。

#### 删除所有的 TUBU编辑内容

- 1. [SHIFT (STAT) (S-MENU) 3 (Edit)
- 2. 2 (Del-A)
  - 这会清除 STAT 编辑屏幕上所有的采样数据。

注意

 请注意,只有在显示 STAT 编辑屏幕时,您才可以执行 "插入一行"和"删除所有的 STAT 编辑内容"下的步骤。

## ■ STAT 计算屏幕

STAT 计算屏幕是利用您在 STAT 编辑屏幕所输入的数据执 行统计计算。在 STAT 编辑屏幕显示时按下 AC键,切换到 STAT 计算屏幕。

# ■ 使用 STAT 菜单

当显示屏上显示 STAT 编辑屏幕或是 STAT 计算屏幕时,按 下 [swift] (STAT) (S-MENU),可显示 STAT 菜单。

STAT 菜单的内容,取决于当前选取的统计操作类别是使用 单一变量亦或成对变量。

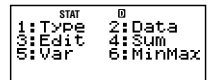

单一变量统计

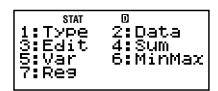

成对变量统计

# STAT 菜单选项

普通选项

| 选择此菜单选项  | 当您想要进行此项操作时                  |
|----------|------------------------------|
| 1 Туре   | 显示统计计算类别选择屏幕                 |
| 2 Data   | 显示 STAT 编辑屏幕                 |
| 3 Edit   | 显示Edit子菜单,以便编辑STAT编<br>辑屏幕内容 |
| 4 Sum    | 显示计算总和的求Sum子菜单指令             |
| 5 Var    | 显示计算平均值、标准差等的 Var<br>子菜单指令   |
| 6 MinMax | 显示求得最大最小值的 MinMax 子<br>菜单指令  |

## 成对变量菜单选项

| 选择此菜单选项 | 当您想要进行此项操作时                                                                                                    |  |  |
|---------|----------------------------------------------------------------------------------------------------|--|--|
| (7) Reg | 显示回归计算的 Reg 子菜单指令<br>• 有关详细说明,请参阅页面<br>Ck-117上的"选取线性回归计算<br>(A+BX)时的指令"与页面Ck-121<br>上的"选取二次回归计算(_+CX <sup>2</sup> )<br>时的指令"。 |  |  |

# ▲ 单一变量(1-VAR)统计计算指令

下面是在选取单一变量统计计算类别时您选取 STAT 菜单 上的 ④ (Sum)、⑤ (Var)或 ⑥ (MinMax)时,出现的子菜 单上出现的指令。

用于每一个指令的计算公式

$$\bar{x} = \frac{\sum x}{n}$$
$$x\sigma n = \sqrt{\frac{\sum (x - \bar{x})^2}{n}}$$
$$x\sigma n - 1 = \sqrt{\frac{\sum (x - \bar{x})^2}{n - 1}}$$

Sum 子菜单(SHIFT STAT)(S-MENU) 4 (Sum))

| 选择此菜单选项       | 当您想得到此结果时 |
|---------------|-----------|
| $1\Sigma x^2$ | 采样数据平方和   |
| $2\Sigma x$   | 采样数据和     |

Var 子菜单(SHFT STAT (S-MENU) 5 (Var))

| 选择此菜单选项               | 当您想得到此结果时 |
|-----------------------|-----------|
| <b>1</b> <i>n</i>     | 样本数       |
| <b>2</b> <i>x</i>     | 采样数据平均值   |
| <b>З</b> х <b>о</b> п | 总体标准差     |
| <b>4</b> xon-1        | 样本标准差     |

# MinMax 子菜单(圖冊 STAT)(S-MENU) ⑥ (MinMax))

| 选择此菜单选项 | 当您想得到此结果时 |
|---------|-----------|
| 1 minX  | 最小值       |
| 2 maxX  | 最大值       |

#### 单一变量统计计算

例1:选择单一变量 (1-VAR)并输入下述数据: {1, 2, 3, 4, 5, 6, 7, 8, 9, 10} (FREQ: ON)

#### 准备

- 1. (SETUP)
- 2. "STAT" (▲ 🕥),然后 📧。
- 3. 1 (On)

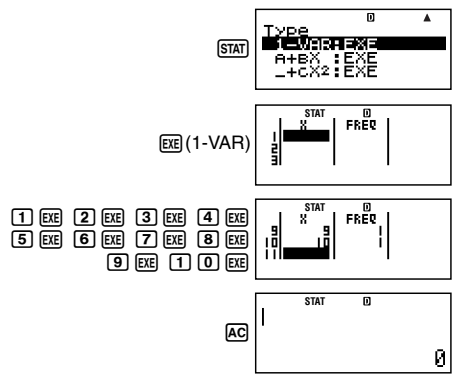

例2:使用插入和删除,将数据编辑到下述项内: {0,1,2,3,4,5,6,7,9,10} (FREQ: ON)

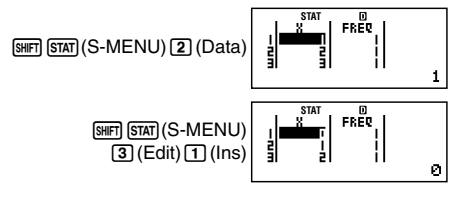

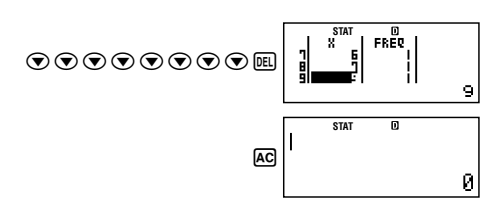

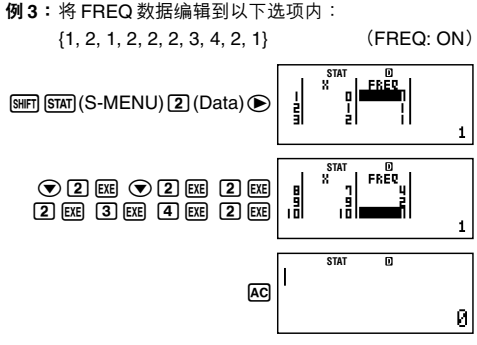

- 示例4至7使用与示例3相同的数据。
- 例4:计算采样数据的平方和与采样数据之和。

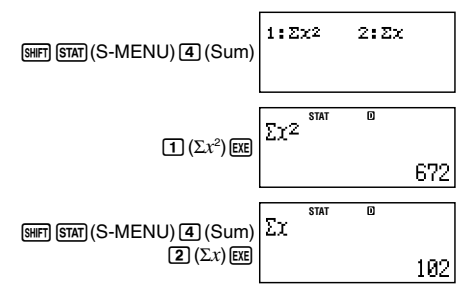

**例5**: 计算样本数、平均值和总体标准差。

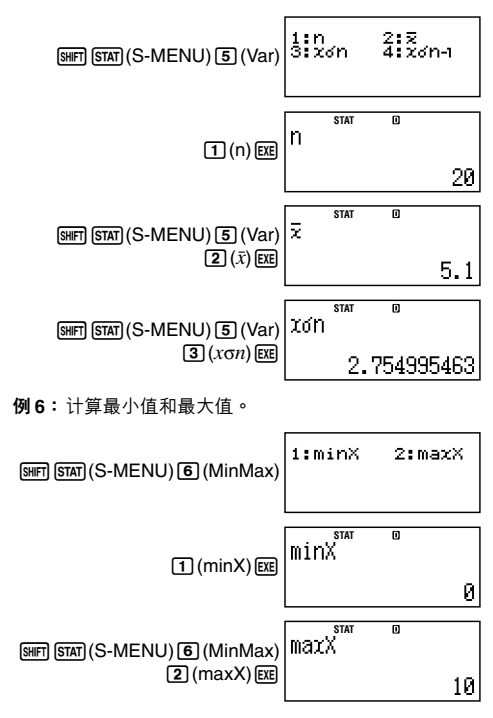

# ▲ 选取线性回归计算(A+BX)时的指令

选取线性回归时,回归根据下述模型方程式执行。

$$y = A + BX$$

当选取线性回归为统计计算类别时,若在STAT菜单上选择 ④(Sum)、⑤(Var)、⑥(MinMax)或⑦(Reg)时,则在 子菜单上会出现下述指令。

用于每一个指令的计算公式

$$\begin{split} \bar{x} &= \frac{\sum x}{n} \\ x \sigma n &= \sqrt{\frac{\sum (x - \bar{x})^2}{n}} \\ x \sigma n - 1 &= \sqrt{\frac{\sum (x - \bar{x})^2}{n - 1}} \\ \bar{y} &= \frac{\sum y}{n} \\ y \sigma n &= \sqrt{\frac{\sum (y - \bar{y})^2}{n}} \\ y \sigma n - 1 &= \sqrt{\frac{\sum (y - \bar{y})^2}{n - 1}} \\ A &= \frac{\sum y - B \cdot \sum x}{n - 1} \\ B &= \frac{n \cdot \sum xy - \sum x \cdot \sum y}{n \cdot \sum x^2 - (\sum x)^2} \\ r &= \frac{n \cdot \sum xy - \sum x \cdot \sum y}{\sqrt{\{n \cdot \sum x^2 - (\sum x)^2\} \{n \cdot \sum y^2 - (\sum y)^2\}}} \\ \hat{x} &= \frac{y - A}{B} \\ \hat{y} &= A + Bx \end{split}$$

| 选择此菜单选项                             | 当您想得到此结果时        |
|-------------------------------------|------------------|
| $1\Sigma x^2$                       | X-数据的平方和         |
| <b>2</b> Σ <i>x</i>                 | X-数据之和           |
| $\Im \Sigma y^2$                    | Y- 数据的平方和        |
| <b>4</b> Σ <i>y</i>                 | Y- 数据之和          |
| <b>5</b> Σ <i>xy</i>                | X-数据与Y-数据乘积之和    |
| <b>6</b> Σx <sup>3</sup>            | X-数据的立方和         |
| $\mathbf{\overline{7}}\Sigma x^2 y$ | (X-数据平方乘以Y-数据)之和 |
| <b>8</b> Σx <sup>4</sup>            | X-数据四次方之和        |

Sum 子菜单(SHIFT (STAT) (S-MENU) ④ (Sum))

Var 子菜单(SHFT STAT)(S-MENU) 5 (Var))

| 选择此菜单选项                         | 当您想得到此结果时  |
|---------------------------------|------------|
| <b>1</b> <i>n</i>               | 样本数        |
| <b>2</b> <i>x</i>               | X-数据平均值    |
| <b>З</b> х <b>о</b> п           | X-数据总体标准差  |
| <b>4</b> <i>x</i> σ <i>n</i> −1 | X-数据样本标准差  |
| <b>5</b> y                      | Y- 数据平均值   |
| <b>б</b> у <b>0</b> <i>n</i>    | Y- 数据总体标准差 |
| <b>7</b> yσn-1                  | Y- 数据样本标准差 |

# MinMax 子菜单(圖F STAT (S-MENU) ⑥ (MinMax))

| 选择此菜单选项 | 当您想得到此结果时 |
|---------|-----------|
| 1 minX  | X- 数据的最小值 |
| 2 maxX  | X-数据的最大值  |
| 3 minY  | Y- 数据的最小值 |
| 4 maxY  | Y- 数据的最大值 |

| 选择此菜单选项           | 当您想得到此结果时     |
|-------------------|---------------|
| 1A                | 回归系数常数项 A     |
| <b>2</b> B        | 回归系数 B        |
| 3 r               | 相关系数 r        |
| <b>4</b> <i>x</i> | <i>x</i> 的估计值 |
| <b>5</b> ŷ        | y 的估计值        |

Reg 子菜单(SHIFT (STAT) (S-MENU) 了 (Reg))

# 线性回归计算

• 示例8至10使用与示例7相同的数据。

#### 例7:

| x   | у   | x   | у   |
|-----|-----|-----|-----|
| 1.0 | 1.0 | 2.1 | 1.5 |
| 1.2 | 1.1 | 2.4 | 1.6 |
| 1.5 | 1.2 | 2.5 | 1.7 |
| 1.6 | 1.3 | 2.7 | 1.8 |
| 1.9 | 1.4 | 3.0 | 2.0 |

1. SETUP

2. "STAT" (▲ 🕥)<sup>,</sup>然后 📧。

3. 2 (Off)

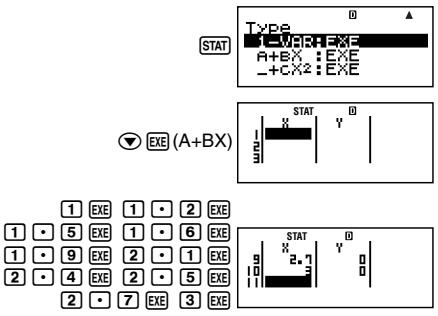

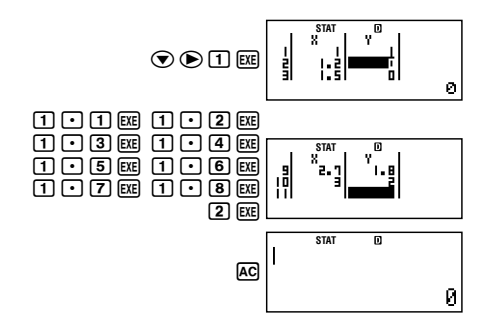

例8:

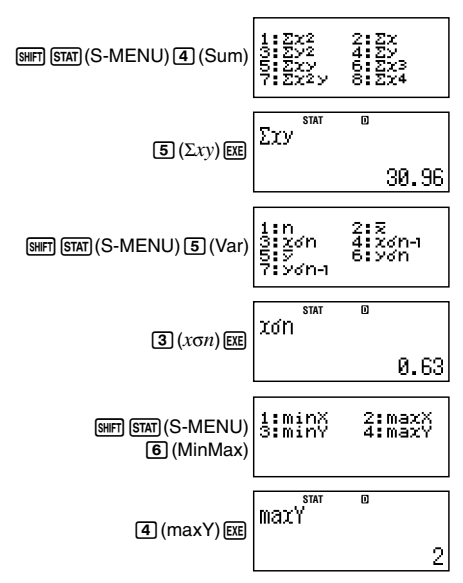

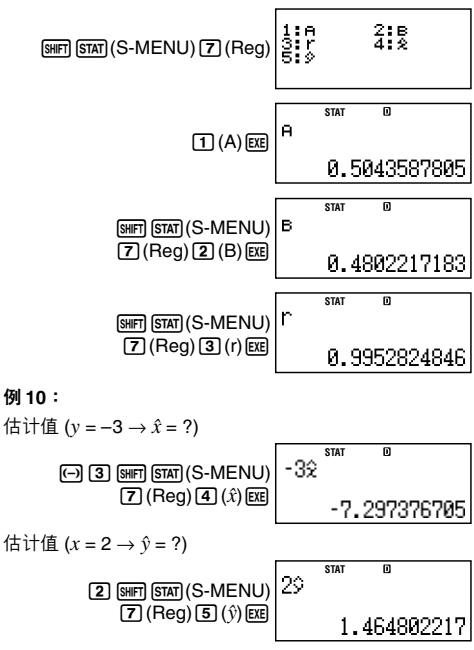

# 【 选取二次回归计算(\_+CX<sup>2</sup>)时的指令

当选取二次回归时,回归根据下述模型方程式执行。

$$y = A + BX + CX^2$$

# 用于每一个指令的计算公式

$$\begin{split} A &= \frac{\sum y}{n} - B\left(\frac{\sum x}{n}\right) - C\left(\frac{\sum x^2}{n}\right) \\ B &= \frac{Sxy \cdot Sx^2x^2 - Sx^2y \cdot Sxx^2}{Sxx \cdot Sx^2x^2 - (Sxx^2)^2} \\ C &= \frac{Sx^2y \cdot Sxx - Sxy \cdot Sxy^2}{Sxx \cdot Sx^2x^2 - (Sxx^2)^2} \\ Sxx &= \sum x^2 - \frac{(\sum x)^2}{n} \\ Sxy &= \sum x^2 - \frac{(\sum x)^2}{n} \\ Sxy^2 &= \sum x^2 - \frac{(\sum x \cdot \sum y)}{n} \\ Sx^2x^2 &= \sum x^2 - \frac{(\sum x^2 \cdot \sum y)}{n} \\ Sx^2y &= \sum x^2y - \frac{(\sum x^2 \cdot \sum y)}{n} \\ \hat{x}_1 &= \frac{-B + \sqrt{B^2 - 4C(A - y)}}{2C} \\ \hat{y} &= A + Bx + Cx^2 \end{split}$$

Reg 子菜单(SHFT STAT)(S-MENU) 了 (Reg))

| 选择此菜单选项                        | 当您想得到此结果时       |
|--------------------------------|-----------------|
| 1A                             | 回归系数常数项 A       |
| <b>2</b> B                     | 回归系数中的线性系数 B    |
| ЗC                             | 回归系数中的二次项系数 C   |
| <b>4</b> $\hat{x}_1$           | <i>x</i> 1 的估计值 |
| <b>5</b> <i>x</i> <sup>2</sup> | x2 的估计值         |
| <b>6</b> ŷ                     | y 的估计值          |

 Sum 子菜单(求和)、Var 子菜单(样本数、平均值、标 准差)和 MinMax 子菜单(最大值、最小值)操作与线性 回归计算操作相同。

#### 二次回归计算

• 示例 11 至 13 使用与示例 7 (页面Ck-119) 相同的数据。

#### 例11:

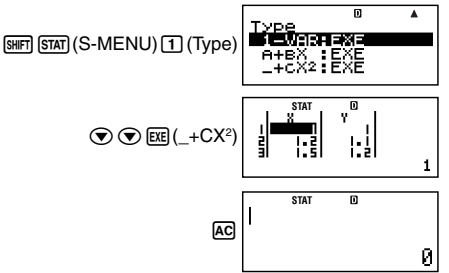

例12:

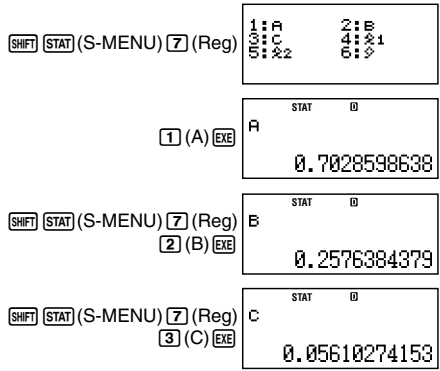

例 13:  $v = 3 \rightarrow \hat{x}_1 = ?$ STAT M 391 3 SHIFT (STAT) (S-MENU) 7 (Reg) **4**  $(\hat{x}_1)$  **EXE** 4.502211457  $v = 3 \rightarrow \hat{x}_2 = ?$ STAT Π 392 3 SHIFT (STAT) (S-MENU) 7 (Reg) 5 ( $\hat{x}_2$ ) EXE -9.094472563 $x = 2 \rightarrow \hat{y} = ?$ STAT П 29 2 SHIFT (STAT) (S-MENU) 7 (Reg) 6 (ŷ) EXE 1.442547706

# 🚺 对于其它回归类别的评论

有关每一个回归类别中包括指令的计算公式的详细说明, 请参阅所指示的计算公式。

| 统计计算类别                 | 模型方程式                 |
|------------------------|-----------------------|
| 对数回归 (In X)            | $y = A + B \ln X$     |
| e 指数回归 (e^X)           | $y = Ae^{BX}$         |
| <i>ab</i> 指数回归 (A•B^X) | $y = AB^{X}$          |
| 幂回归 (A•X^B)            | $y = AX^B$            |
| 倒数回归 (1/X)             | $y = A + \frac{B}{X}$ |

# 対数回归 (In X) $A = \frac{\sum y - B \cdot \sum \ln x}{n}$ $B = \frac{n \cdot \sum (\ln x)y - \sum \ln x \cdot \sum y}{n \cdot \sum (\ln x)^2 - (\sum \ln x)^2}$ $n \cdot \sum (\ln x)y - \sum \ln x \cdot \sum y$

$$r = \frac{1}{\sqrt{\{n \cdot \Sigma(\ln x)^2 - (\Sigma \ln x)^2\}} \{n \cdot \Sigma y^2 - (\Sigma y)^2\}}$$
$$\hat{x} = e^{\frac{y - A}{B}}$$
$$\hat{y} = A + B \ln x$$

$$e \text{ fixed field } (e^X)$$

$$A = \exp\left(\frac{\sum \ln y - B \cdot \sum x}{n}\right)$$

$$B = \frac{n \cdot \sum x \ln y - \sum x \cdot \sum \ln y}{n \cdot \sum x^2 - (\sum x)^2}$$

$$r = \frac{n \cdot \sum x \ln y - \sum x \cdot \sum \ln y}{\sqrt{\{n \cdot \sum x^2 - (\sum x)^2\} \{n \cdot \sum (\ln y)^2 - (\sum \ln y)^2\}}}$$

$$\hat{x} = \frac{\ln y - \ln A}{B}$$

$$\hat{y} = Ae^{Bx}$$

ab 指数回归 (A•B^X)  

$$A = \exp\left(\frac{\Sigma \ln y - B \cdot \Sigma x}{n}\right)$$

$$B = \exp\left(\frac{n \cdot \Sigma x \ln y - \Sigma x \cdot \Sigma \ln y}{n \cdot \Sigma x^2 - (\Sigma x)^2}\right)$$

$$r = \frac{n \cdot \Sigma x \ln y - \Sigma x \cdot \Sigma \ln y}{\sqrt{\{n \cdot \Sigma x^2 - (\Sigma x)^2\}\{n \cdot \Sigma (\ln y)^2 - (\Sigma \ln y)^2\}}}$$

$$\hat{x} = \frac{\ln y - \ln A}{\ln B}$$

$$\hat{y} = AB^x$$

幂回归 (A•X^B)  

$$A = \exp\left(\frac{\sum \ln y - B \cdot \sum \ln x}{n}\right)$$

$$B = \frac{n \cdot \sum \ln x \ln y - \sum \ln x \cdot \sum \ln y}{n \cdot \sum (\ln x)^2 - (\sum \ln x)^2}$$

$$r = \frac{n \cdot \sum \ln x \ln y - \sum \ln x \cdot \sum \ln y}{\sqrt{(n \cdot \sum (\ln x)^2 - (\sum \ln x)^2)} \{n \cdot \sum (\ln y)^2 - (\sum \ln y)^2\}}$$

$$\hat{x} = e^{\frac{\ln y - \ln A}{B}}$$

$$\hat{y} = Ax^B$$

# 倒数回归(1/X)

$$A = \frac{\sum y - B \cdot \sum x^{-1}}{n}$$

$$B = \frac{Sxy}{Sxx}$$

$$r = \frac{Sxy}{\sqrt{Sxx} \cdot Syy}$$

$$Sxx = \sum (x^{-1})^2 - \frac{(\sum x^{-1})^2}{n}$$

$$Syy = \sum y^2 - \frac{(\sum y)^2}{n}$$

$$Sxy = \sum (x^{-1})y - \frac{\sum x^{-1} \cdot \sum y}{n}$$

$$\hat{x} = \frac{B}{y - A}$$

$$\hat{y} = A + \frac{B}{x}$$

#### 回归曲线的比较

- 下例使用与示例7(页面Ck-119)相同的数据输入。
- 例 14:比较对数、 e 指数、 ab 指数、幂和倒数回归的相关系数。
  (FREQ: OFF)

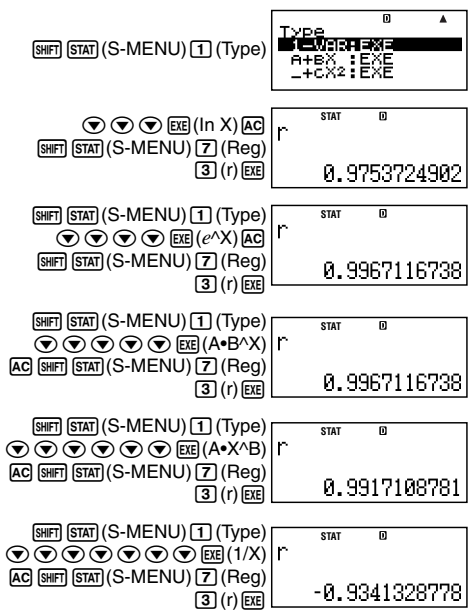

# 其它类别的回归计算

例 15:  $v = A + B \ln x$ 1. (SETUP) x v 29 16 2. "STAT" ( ( ), 然后 厩。 50 235 3. [2] (Off) 74 38.0 464 103 118 48.9

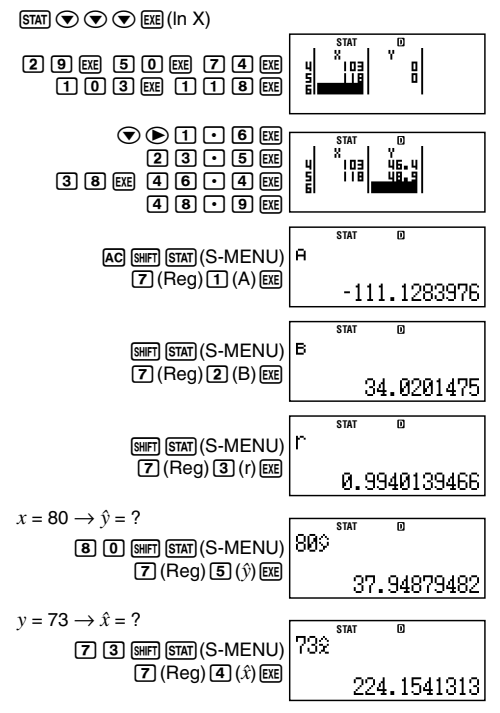

例 16:  $y = Ae^{Bx}$ 

| x    | у    |
|------|------|
| 6.9  | 21.4 |
| 12.9 | 15.7 |
| 19.8 | 12.1 |
| 26.7 | 8.5  |
| 35.1 | 5.2  |

- 1. SETUP
- 2. "STAT" (▲ 🕤)<sup>,</sup>然后 📧。
- 3. 2 (Off)

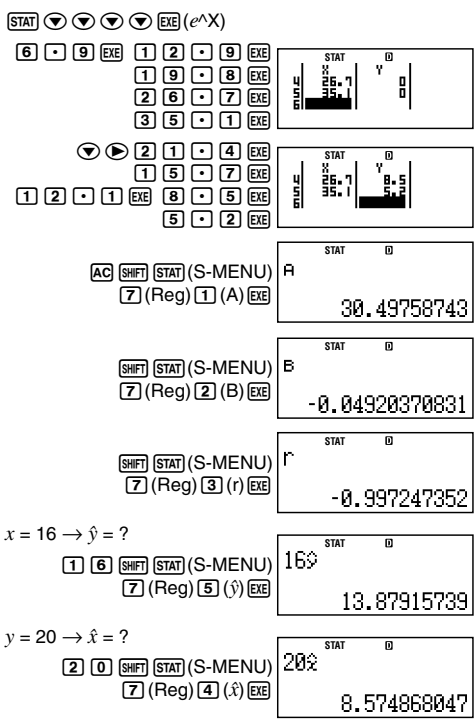

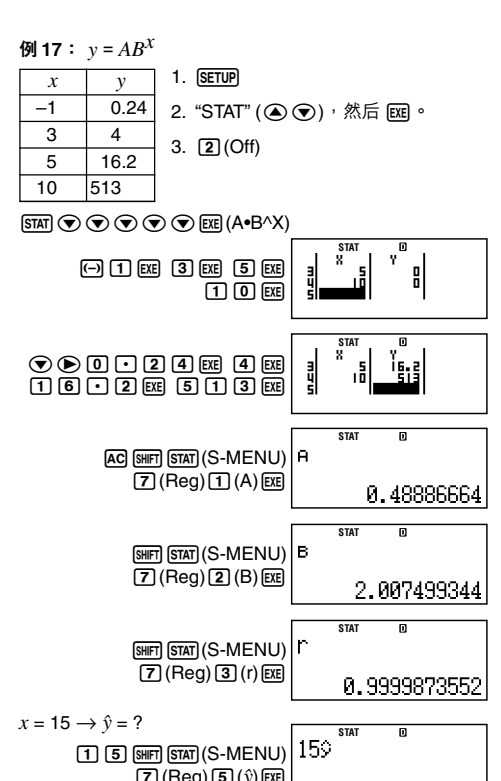

$$y = 1.02 \rightarrow \hat{x} = ?$$
(1 • 0 2)
(SHET) STATI (S-MENU)
(7) (Reg) **4** ( $\hat{x}$ ) (EXE)
(1.055357865)

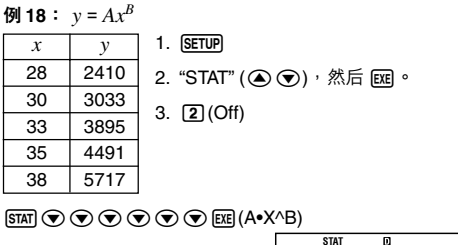

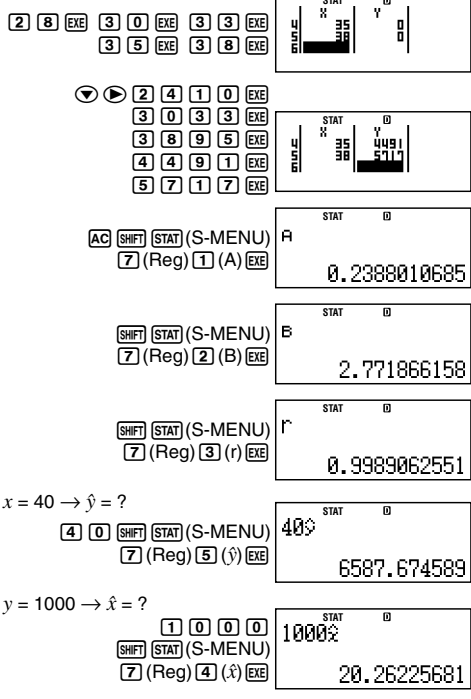

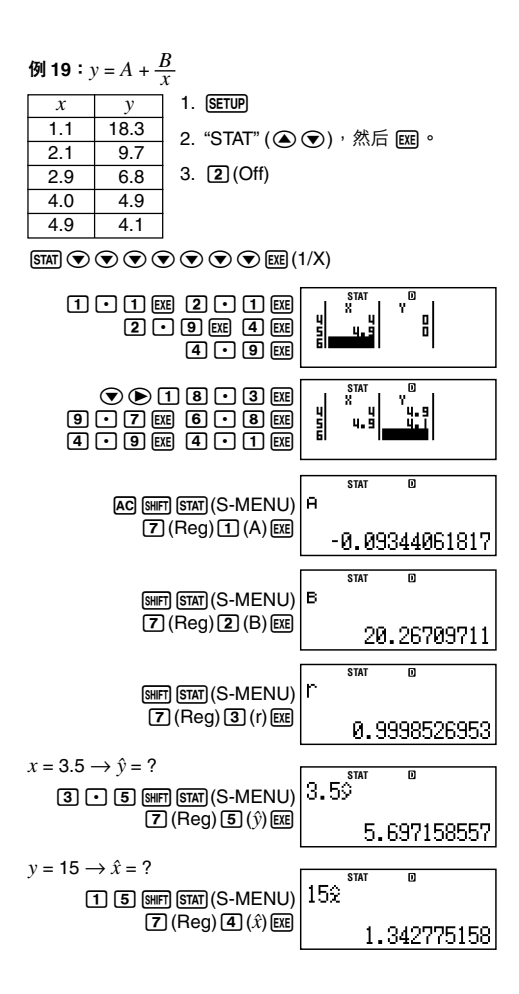

# 🚺 指令使用技巧

 样本包含大量数据时,Reg子菜单内包含的指令可能要 花较长的时间来执行对数、e指数、ab指数或是幂回归 计算。

# 技术信息

# ■ 计算优先级

计算器依计算优先级来执行计算。

- 一般情况下, 由左至右进行计算。
- 最优先计算括号内的表达式。
- 下面显示每一个单一指令的优先级。
- 带括号的函数
   Pol(, Rec(
   sin(, cos(, tan(, sin<sup>-1</sup>(, cos<sup>-1</sup>(, tan<sup>-1</sup>(, sinh(, cosh(, tanh(, sinh<sup>-1</sup>(, cosh<sup>-1</sup>(, tanh<sup>-1</sup>() log(, ln(, e^(, 10^(, √(, <sup>3</sup>√( Abs(
   Rnd()
- 函数前置有数值、幂、幂次根式。 x<sup>2</sup>, x<sup>3</sup>, x<sup>-1</sup>, x!, °, r, 9, ^(, x√( 百分比:%
- 3. 前缀符号:(-)(负号)
- 4. 统计估计值的计算: x̂, ŷ, x̂1, x̂2
- 5. 排列、组合: nPr, nCr
- 乘法和除法:×,÷
   乘法符号省去的乘法:当前置于下述函数,乘法符号立即省去:π、e、变量(2π, 5A, πA等),带括号的函数 (2√(3), Asin(30)等)。

7. 加法和减法:+,-

如果计算中包含了负值,您可能需要将负值包括在括号内。例如:如果您想要得到--2的平方,您需要输入(--2)<sup>2</sup>。 这是因为x<sup>2</sup>函数之前有一个数值(如上,优先权2)时,其优 先权大于前缀符号负值(优先权3)。 例: -2<sup>2</sup> = -4 1. [-] 2 2. [TG] 3. "2"(④ ④),然后 EE ° 4. EE (-2)<sup>2</sup> = 4 1. [( [-] 2]) 2. [TG] 3. "2"(④ ④),然后 EE ° 4. EE

乘法和除法以及乘法符号省略的乘法有相同的优先权(优先 权6)。当两种运算混合在同一计算中时,从左至右执行此 运算。包含在括号中的运算会优先执行,所以使用括号运 算式会产生不同的计算结果。

例:

| $1 \div 2\pi = 1.570796327$    | 1 : 2 SHIFT $\times 10^{\times}$ ( $\pi$ ) EXE    |
|--------------------------------|---------------------------------------------------|
| $1 \div (2\pi) = 0.1591549431$ | <b>1</b> : ( <b>2</b> SHFT x10 <sup>x</sup> (π) ) |
|                                | EXE                                               |

# ■ 堆栈的限制

本计算器使用的存储器区域叫做 堆栈,来储存较低优先顺 序的数值、指令和函数。数字堆栈有10级,而指令堆栈有 24级,如下图所示。

 $2 \times ((3 + 4 \times (5 + 4) \div 3) \div 5) + 8 =$ 1 1 `[ @ Ó. Ġ 123 4 56 7

| H- A | ı | e. | 4 | 4 |
|------|---|----|---|---|
| 唱令   | J | Ħ  | 1 | Ż |

| 数子堆伐 |   |  |
|------|---|--|
| 1    | 2 |  |
| 2    | 3 |  |
| 3    | 4 |  |
| 4    | 5 |  |
| 5    | 4 |  |
| :    |   |  |

| 指令堆栈 |   |  |
|------|---|--|
| 1    | × |  |
| 2    | ( |  |
| 3    | ( |  |
| 4    | + |  |
| 5    | × |  |
| 6    | ( |  |
| 7    | + |  |
|      |   |  |

如果您执行的计算造成任一堆栈容量溢出,则会产生堆栈 错误(Stack ERROR)。

# ■ 计算范围、数字位数和精确度

计算范围、内部计算所需要的数字位数,以及计算精确 度,取决于您所执行计算类型。

# 计算范围和精确度

| 计算范围             | ±1×10 <sup>_99</sup> 至±9.999999999×10 <sup>99</sup><br>或0  |
|------------------|------------------------------------------------------------|
| 内部计算所需<br>要的数字位数 | 15 位数                                                      |
| 精确度              | 一般说来,单一计算为第十个数字处的<br>±1。指数显示最小有效数字的精确度是<br>±1。若连续计算,误差会累加。 |

# 函数计算输入范围与精确度

| 函数                   |                               | 输入范围                                   |  |
|----------------------|-------------------------------|----------------------------------------|--|
| sinx                 | DEG                           | $0 \le  x  < 9 \times 10^9$            |  |
|                      | RAD                           | 0≦   <i>x</i>   <157079632.7           |  |
|                      | GRA                           | $0 \le  x  < 1 \times 10^{10}$         |  |
| cosx                 | DEG                           | $0 \le  x  < 9 \times 10^9$            |  |
|                      | RAD                           | 0≦   <i>x</i>   <157079632.7           |  |
|                      | GRA                           | $0 \le  x  < 1 \times 10^{10}$         |  |
| tanx                 | DEG                           | 与 sinx 相同,除了在 x = (2 <i>n</i> -1)×90.  |  |
|                      | RAD                           | 与 sinx 相同,除了在 x =(2 <i>n</i> -1)×π/2.  |  |
|                      | GRA                           | 与 sinx 相同,除了在 x = (2 <i>n</i> -1)×100. |  |
| sin <sup>-1</sup> x  | 0<1                           | c  <1                                  |  |
| $\cos^{-1}x$         | $0 \equiv  \lambda  \equiv 1$ |                                        |  |
| $\tan^{-1}x$         | 0≦  x                         | x  ≦9.999999999×10 <sup>99</sup>       |  |
| sinhx                | 0<1                           | < <230 2585092                         |  |
| coshx                |                               | t  <u>≥200.2000032</u>                 |  |
| sinh <sup>-1</sup> x | 0≦                            | α  ≦4.9999999999×10 <sup>99</sup>      |  |
| $\cosh^{-1}x$        | 1≦ <i>x</i>                   | ≦4.9999999999×10 <sup>99</sup>         |  |
| tanhx                | 0≦                            | c  ≦9.9999999999×10 <sup>99</sup>      |  |

| 函数                                                                      | 输入范围                                                                                                 |
|-------------------------------------------------------------------------|----------------------------------------------------------------------------------------------------|
| tanh <sup>-1</sup> x                                                    | $0 \le  x  \le 9.999999999 \times 10^{-1}$                                                           |
| logx/lnx                                                                | 0< <i>x</i> ≦9.9999999999×10 <sup>99</sup>                                                           |
| 10 <sup>x</sup>                                                         | $-9.999999999 \times 10^{99} \le x \le 99.999999999$                                                 |
| $e^x$                                                                   | $-9.9999999999 \times 10^{99} \le x \le 230.2585092$                                                 |
| $\sqrt{x}$                                                              | $0 \le x < 1 \times 10^{100}$                                                                        |
| x <sup>2</sup>                                                          | $ x  < 1 \times 10^{50}$                                                                             |
| 1/x                                                                     | $ x  < 1 \times 10^{100}; x \neq 0$                                                                  |
| $^{3}\sqrt{x}$                                                          | $ x  < 1 \times 10^{100}$                                                                            |
| <i>x</i> !                                                              | 0≦ <i>x</i> ≦ 69 ( <i>x</i> 为整数)                                                                     |
| nPr                                                                     | 0≦ <i>n</i> < 1×10 <sup>10</sup> , 0≦ <i>r</i> ≦ <i>n</i> ( <i>n</i> , <i>r</i> 为整数)                 |
|                                                                         | $1 \le \{n!/(n-r)!\} < 1 \times 10^{100}$                                                            |
| nCr                                                                     | 0≦ <i>n</i> < 1×10 <sup>10</sup> , 0≦ <i>r</i> ≦ <i>n</i> ( <i>n</i> , <i>r</i> 为整数)                 |
|                                                                         | $1 \le n!/r! < 1 \times 10^{100}$ 或 $1 \le n!/(n-r)! < 1 \times 10^{100}$                            |
| $Pol(x, y)$ $ x ,  y  \le 9.999999999 \times 10^{99}$                   |                                                                                                    |
|                                                                         | $\sqrt{x^2 + y^2} \le 9.999999999 \times 10^{99}$                                                    |
| $ \operatorname{Rec}(r,\theta)  0 \le r \le 9.999999999 \times 10^{99}$ |                                                                                                    |
|                                                                         | $\theta$ : 与 sinx 相同                                                                                 |
|                                                                         | $x > 0: -1 \times 10^{100} < y \log x < 100$                                                         |
| ^(x <sup>y</sup> )                                                      | x=0: y>0                                                                                             |
|                                                                         | x<0: y=n, <u>m</u> ( <i>m</i> , <i>n</i> 为整数)                                                        |
|                                                                         | 然而: −1×10 <sup>100</sup> <ylog x <100< td=""></ylog x <100<>                                         |
| $x_{\sqrt{y}}$                                                          | $y>0: x \neq 0, -1 \times 10^{100} < 1/x \log y < 100$                                               |
|                                                                         | y=0: x>0                                                                                             |
|                                                                         | y<0: <i>x</i> =2 <i>n</i> +1, <del>2<i>n</i>+1/<u>m</u> (<i>m</i> ≠ 0; <i>m</i>, <i>n</i> 为整数)</del> |
|                                                                         | 然而: −1×10 <sup>100</sup> <1/ <i>x</i> log  <i>y</i>  <100                                            |

- 精确度基本与页面Ck-137上的"计算范围和精确度"中的描述相同。
- ^(xy), x√y, 3√, x!, nPr, nCr 类型函数需要连续的内部 计算;可能会引起每一次计算中发生误差的累计。
- 误差是累计的;并且在接近函数的奇点或拐点之处,误 差较大。

| P/Y<br>C/Y | 1 至 9999 的自然数         |
|------------|-----------------------|
| PM1        | 1至9999的整数             |
| PM2        | PM1 < PM2             |
|            | 1901年1月1日至2099年12月31日 |
| d1         | 1902年1月1日至2097年12月30日 |
|            | (仅限于 BOND 模式)         |
|            | 1901年1月1日至2099年12月31日 |
| d2         | 1902年1月2日至2097年12月31日 |
|            | (仅限于 BOND 模式)         |
| j          | 正自然数                  |
| YR1        | 1 至 12 的自然数           |

# ■ 特殊金融计算错误信息

#### 复利计算模式

#### 计算"n"时

I% ≦ −100 ..... Math ERROR

#### 计算"I%"时

"PV"、"PMT"、"FV" 是相同的符号

|                      | Math ERROR |
|----------------------|------------|
| <i>n</i> ≦ 0         | Math ERROR |
| 被计筫的 "i%"为 i% ≤ –100 | Math FRROR |

#### 计算"PV"、"PMT"、"FV"时

 $I\% \leq -100$  ..... Math ERROR

#### 现金流量模式

# 计算"NPV"时

 $I\% \leq -100$  ..... Math ERROR

# 计算"IRR"时

| 被计算的"IRR" 为IRR ≦ –50 | Math ERROR |
|----------------------|------------|
| 所有收入/付款值符号相同         |            |

# ..... Math ERROR

#### 折旧模式

#### 计算"折旧"时

"PV"、"FV"、"i%"中的一个或多个为负值

|                             | Math ERROR |
|-----------------------------|------------|
| <i>n</i> > 255              | Math ERROR |
| $j > n + 1$ (YR1 $\neq$ 12) | Math ERROR |

YR1 > 12 ..... Argument ERROR

#### 债券模式

#### 计算"PRC"时

不满足RDV ≥ 0, CPN ≥ 0..... Math ERROR

计算"YLD"时

CPN大于0: 不满足RDV ≥ 0, PRC < 0

..... Math ERROR

CPN为0:不满足RDV > 0, PRC < 0

..... Math ERROR

# ■ 错误信息

当结果超出计算范围,当您尝试一个不合理的输入,或一 旦发生任何其它类似问题时,计算器会显示错误信息。

# 【】当错误信息出现时…

当发生错误信息时,您可以采用下述一般处理方法。

- 在错误信息出现之前,按下 ④ 或 键,可显示您使用的计算表达式编辑屏幕,光标停在错误发生的位置。如需更多的说明,请参阅 Ck-27 页上的"显示发生错误之处"。
- 在错误信息出现之前,按下 AC 键,清除您输入的计算 表达式。然后,如果您需要,您可以重新输入并重新执 行计算。应注意,在这情况下,原先的计算将不会保留 在计算历史存储器内。
- 有关在金融计算期间可能发生的误差信息,请参阅"特 殊金融计算误差信息"(页面Ck-139)。

#### Math ERROR(数学错误)

#### 原因

- 您所执行的计算中间或最后结果超出容许的计算范围。
- 您的输入超出可容许的范围。
- 您所执行的计算包含非法数学运算(例如:除以0)。
   措施
  - 检查输入值,确保它们在适当的计算范围内。请参阅 页面Ck-137上的"计算范围、数字位数和精确度"。
  - 在使用独立存储器或变量作为函数的自变量时,请确 定存储器或变量值是在函数允许的范围之内。

#### Stack ERROR(堆栈错误)

#### 原因

 您所执行的计算已经超出数字堆栈的容量或指令堆栈 的容量。

#### 措施

- 简化计算表达式,使之不会超过堆栈容量。
- 尝试将计算分成两个或三个部分。

#### Syntax ERROR(语法错误)

#### 原因

• 您所执行的计算格式有问题。

#### 措施

• 做必要的更正。

#### Insufficient MEM (不充足的 MEM) 错误

#### 原因

存储您在输入的计算所需要的字节数超过快捷键指定的最大容量(89字节)。

#### 措施

- 将计算分为较小的部分。
- 通常,输入光标会以垂直线出现(Ⅱ)或水平闪烁线出现(二)在显示屏上。当现有表达式为10个或少于10个字节时,光标形状会改变成Ⅱ,以让您知道。如果出

现 光标形状,则您应在便利之处结束表达式,并计 算结果。

#### Argument ERROR(自变量错误)

原因

- 财务条件不足以进行金融计算(例如YR1>12)。
- 措施
  - 检查输入值,确保它们在适当的计算范围内。请参阅 页面Ck-137上的"计算范围、数字位数和精确度"。

### ■ 在假定计算器发生故障之前…

每当您在计算中发生错误或计算结果不是您所预期的时, 执行下述步骤。如果一个步骤不能解决问题,进行下一个 步骤。

注意,在执行这些步骤之前,您应该将重要数据单独备份。

- 1. 检查计算表达式,确保其中没有任何错误。
- 对于您所要执行的计算类型,请确定您使用了正确的模式。
- 如果上述步骤不能解决您的问题,则可按下 (m) 键。这 会使计算器执行例行检查,检查计算功能是否操作正 确。如果计算器发现任何异常,它会自动初始化计算模 式,并且清除存储器内容。有关初始化设定的详细说 明,请参阅页面 Ck-3上的"计算器的初始化"。
- 4. 执行下述操作,可初始化所有模式与设定:
  - (1) ON SHIFT 9 (CLR)
  - (2)"All:EXE" (▲ 🕤),然后 📧。
  - (3) EXE (Yes)
  - (4) AC

# 参考

# 电力要求和电池更换

#### FC-200V

您的计算器使用一个将太阳能电池与G13型按钮电池 (LR44)相结合的双重供电(TWO WAY POWER)系统。通 常,单独装配了太阳能电池的计算器仅限于在相对明亮的 光线下运行。然而,利用双重供电(TWO WAY POWER) 系统,只要有足够的亮光读出显示,您就可以继续使用计 算器。

# 🚺 更换电池

在您打开计算器时,在亮光暗淡时显示屏上数字显示暗淡 或不能显示任何内容,表明按钮电池电量不足。应注意, 如果其按钮电池电量耗尽,则您将不能使用计算器。当出 现这些症状中的任何一种症状,均应更换按钮电池。

即使计算器操作正常,也至少应每隔三年更换一次电池。

重要!

- 卸下计算器按钮电池, 会使独立存储器内容和代入变量的数值被清除。
- 1. 按下 5mm AC (OFF)<sup>,</sup>关闭计算器。
  - 为了确保您在更换电池时不 会意外打开电源,应将保护 壳滑动至计算器的前部。
- 在计算器的背部,取下螺钉与电 池盖。
- 3. 取出旧电池。
- 用一块干布块擦拭新电池,然后 将之装入计算器内,使其正极⊕ 面朝上(您可以看见这面)。

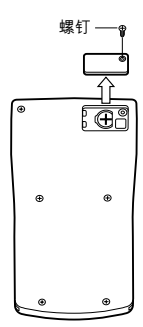
- 5. 重新装上电池盖并用其螺钉固定。
- 6. 执行下述按键操作:
  - (1) ON SHIFT 9 (CLR)
  - (2)"All:EXE" (▲ 🕤),然后 📧。
  - (3) EXE (Yes)
  - (4) AC
  - 确保您已执行上述的按键操作。请勿略过此步骤。
  - 更换电池,可初始化计算器,包括定制快捷键与函数 快捷键。有关更多的信息,请参阅"计算器的初始 化"(页面 Ck-3)。

### **FC-100V**

计算器使用的一节4号电池(AAA型)为电源(R03(UM-4))。

### 🚺 更换电池

若计算器显示屏上显示的数字变暗,则表示电池电力不 足。当电池电力不足时若继续使用计算器,则会造成不当 操作。当显示屏显示的数字变暗时,请尽快更换电池。

即使计算器操作正常,至少应每隔二年更换一次电池。

重要!

 卸下计算器电池,会清除独立存储器内容和代入变量的 数值。

- 1. 按下 SHIFT AC (OFF)<sup>,</sup>关闭计 算器。
- 2. 取出计算器背面上的螺钉与 后盖。
- 3. 取出旧电池。
- 新电池装入计算器内,使其 正极⊕与负极⊖朝向正确。
- 重新装上后盖,并用螺钉将 其固定。
- 6. 执行下述按键操作:
  - (1) ON SHIFT 9 (CLR)
  - (2)"All:EXE" (④ 🕥),然后 📧。
  - (3) EXE (Yes)
  - (4) AC
  - 确保您已执行上述的按键操作。请勿略过此步骤。

### 自动关闭电源

如果您连续6分钟没有执行任何操作,您的计算器会自动 关闭电源。若此,请按下(m)键,即可重新打开计算器电 源。

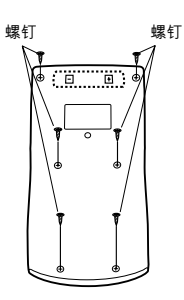

## 规格

### FC-200V

- 电源规格:
  - **太阳能电池:** 内置于计算器的前部
  - **按钮电池:** G13 型(LR44) × 1
- **电池寿命**:约3年(按每天使用一小时计)
- 操作温度:0°C至40°C
- 大 小: 12.2(高) × 80(宽) × 161(长)毫米
- 大约重量:约105g,包括电池
- 附件:保护壳

FC-100V

- 电源规格: AAA 型电池: R03 (UM-4)×1
- **电池寿命:**约 17,000 小时(连续显示闪动光标)
- 耗电量: 0.0002瓦
- 操作温度:0°C至40°C
- 大小: 13.7(高) × 80(宽) × 161(长)毫米
- 大约重量:约110g,包括电池
- 附件:保护壳

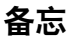

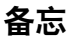

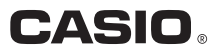

# CASIO COMPUTER CO., LTD.

6-2, Hon-machi 1-chome Shibuya-ku, Tokyo 151-8543, Japan

SA0409-A Printed in China